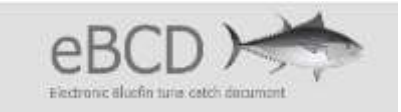

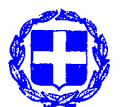

ΥΠΟΥΡΓΕΙΟ ΑΓΡΟΤΙΚΗΣ ΑΝΑΠΤΥΞΗΣ ΚΑΙ ΤΡΟΦΙΜΩΝ ΓΕΝΙΚΗ Δ/ΝΣΗ ΒΙΩΣΙΜΗΣ ΑΛΙΕΙΑΣ Δ/ΝΣΗ ΕΛΕΓΧΟΥ ΑΛΙΕΥΤΙΚΩΝ ΔΡΑΣΤΗΡΙΟΤΗΤΩΝ ΚΑΙ ΠΡΟΪΟΝΤΩΝ ΤΜΗΜΑ 3<sup>0</sup>

# ΕΓΧΕΙΡΙΔΙΟ ΧΡΗΣΗΣ ΗΛΕΚΤΡΟΝΙΚΗΣ ΕΦΑΡΜΟΓΗΣ ΤΟΥ e BCD

Απόσπασμα εγχειριδίου ηλεκτρονικής εφαρμογής e BCD της ICCAT, στα ελληνικά. Το πλήρες εγχειρίδιο διατίθεται στο μενού HELP της εφαρμογής στα Αγγλικά, Γαλλικά, Ισπανικά.

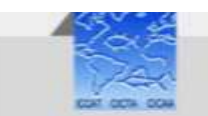

ICCAT | International Commission for the Conservation of Atlantic Tunas - Contact

Αθήνα, Νοέμβριος 2016, έκδοση 01

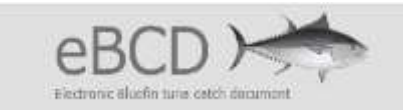

#### ΠΕΡΙΕΧΟΜΕΝΑ

| TEPIEXOMENA1                                          |
|-------------------------------------------------------|
| ΕΙΣΑΓΩΓΗ ΣΤΗΝ ΗΛΕΚΤΡΟΝΙΚΗ ΕΦΑΡΜΟΓΗ ΤΟΥ eBCD2          |
| ΕΙΣΑΓΩΓΗ                                              |
| ΕΙΣΑΓΩΓΗ ΣΤΟ ΣΥΣΤΗΜΑ ΤΗΣ ΗΛΕΚΤΡΟΝΙΚΗΣ ΕΦΑΡΜΟΓΗΣ e BCD |
| Α. ΚΥΒΕΡΝΗΤΗΣ Η ΕΚΠΡΟΣΩΠΟΣ ΑΛΙΕΥΤΙΚΟΥ ΣΚΑΦΟΥΣ6        |
| Β. ΕΚΠΡΟΣΩΠΟΣ ΕΜΠΟΡΙΚΗΣ ΕΠΙΧΕΙΡΗΣΗΣ10                 |
| Για νέα εταιρεία12                                    |
| <u>ΑΠΟΔΟΧΗ ΧΡΗΣΤΗ</u> 15                              |
| ΕΙΣΟΔΟΣ ΣΤΗΝ ΗΛΕΚΤΡΟΝΙΚΗ ΕΦΑΡΜΟΓΗ ΤΟΥ e BCD16         |
| ΚΥΒΕΡΝΗΤΗΣ Ή ΕΚΠΡΟΣΩΠΟΣ ΑΛΙΕΥΤΙΚΟΥ ΣΚΑΦΟΥΣ            |
| ΕΓΓΡΑΦΗ ΑΛΙΕΥΜΑΤΟΣ19                                  |
| ANAZHTHΣH BCD 33                                      |
| ΕΜΠΟΡΙΚΗ ΕΠΙΧΕΙΡΗΣΗ35                                 |
| ANAZHTHΣH BCD37                                       |
| ΕΠΑΛΗΘΕΥΣΗ ΣΤΟΙΧΕΙΩΝ                                  |
| ΜΗ ΛΕΙΤΟΥΡΓΙΑ ΣΥΣΤΗΜΑΤΟΣ e BCD42                      |
| ΥΠΟΔΕΙΓΜΑ ΥΠΕΥΘΥΝΗΣ ΔΗΛΩΣΗΣ43                         |
| Α. ΚΥΒΕΡΝΗΤΗΣ ΑΛΙΕΥΤΙΚΟΥ ΣΚΑΦΟΥΣ                      |
| Β. ΕΚΠΡΟΣΩΠΟΣ ΑΛΙΕΥΤΙΚΟΥ ΣΚΑΦΟΥΣ                      |
| Γ. ΕΚΠΡΟΣΩΠΟΣ ΕΜΠΟΡΙΚΗΣ ΕΠΙΧΕΙΡΗΣΗΣ                   |

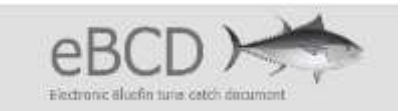

#### ΕΙΣΑΓΩΓΗ ΣΤΗΝ ΗΛΕΚΤΡΟΝΙΚΗ ΕΦΑΡΜΟΓΗ ΤΟΥ eBCD

#### ΕΙΣΑΓΩΓΗ

Το σύστημα e BCD έχει ως στόχο την ιχνηλασιμότητα σε "πραγματικό χρόνο" των αλιευμάτων τόννου (BFT) στα ύδατα των συμβαλλόμενων μερών της ICCAT, από την αλίευση στη διακίνηση και πώληση, βελτιστοποιώντας τις γραφειοκρατικές διαδικασίες στην επικύρωση των εγγράφων.

Με τον Κανονισμό (ΕΕ) αριθ. 640/2010 και την Υ.Α. αριθμ. 46/11830/ 28.01.2015 (ΦΕΚ 285/B/2016), προβλέπεται ότι όλα τα αλιεύματα τόννου (BFT), που διακινούνται και εμπορεύονται, συνοδεύονται από το αριθμημένο Έγγραφο Αλιευμάτων τόννου (BCD).

Με τις αριθμ. 11-20 και 15-10 Συστάσεις της ICCAT, τέθηκε σε ισχύ η ανάπτυξη και εφαρμογή ενός ενιαίου για όλα τα συμβαλλόμενα μέρη της ICCAT, ηλεκτρονικού συστήματος για την έκδοση και διακίνηση του εγγράφου αλιευμάτων τόννου (e BCD).

Η ανωτέρω εφαρμογή δόθηκε σε παραγωγική λειτουργία και πλέον (από 30/06/2016), η διακίνηση και εμπορία τόννου (BFT), πρέπει να συνοδεύεται από έγγραφο αλιευμάτων τόννου μέσω της ηλεκτρονικής εφαρμογής (e BCD).

Η εφαρμογή e BCD βρίσκεται διαθέσιμη σε παραγωγικό περιβάλλον στην ηλεκτρονική διεύθυνση: <u>https://etuna.iccat.int</u>, στην οποία είναι διαθέσιμα και τα αναλυτικά εγχειρίδια, ενώ διατίθεται και δοκιμαστικό περιβάλλον της εφαρμογής στη διεύθυνση: <u>https://cpc.etuna.iccat.int</u>.

Χρήστης του συστήματος e BCD είναι το φυσικό πρόσωπο στο οποίο έχει αποδοθεί αναγνωριστικό χρήστη και κωδικός πρόσβασης, σύμφωνα με το ρόλο ή ρόλους που του έχουν αποδοθεί και οι οποίοι συνεπάγονται συγκεκριμένα δικαιώματα πρόσβασης στο σύστημα.

Οι ρόλοι που προβλέπονται στο σύστημα e BCD είναι:

- Διαχειριστής (CPC/FLAG ADMINISTRATOR). Για το συγκεκριμένο ρόλο με πλήρη πρόσβαση, έχουν αποδοθεί κωδικοί χρηστών στα στελέχη του Τμήματος 3 της Δ/νσης Ελέγχου Αλιευτικών Δεδομένων και Προϊόντων, ενώ προβλέπονται και χρήστες του ρόλου αυτού με δικαιώματα ¨μόνο ανάγνωσης¨.
- Μετατροπέας (CONVERTER). Το συγκεκριμένο ρόλο θα εξυπηρετεί ο Διαχειριστής
   του συστήματος εφ'όσον προκύψει έντυπο BCD και απαιτηθεί η μετατροπή του
   έντυπου σε ηλεκτρονικό BCD.
- Επικυρωτής (VALIDATOR). Το συγκεκριμένο ρόλο θα εξυπηρετεί ο Διαχειριστής του συστήματος εφ'όσον απαιτηθεί, καθώς μέχρι τώρα δεν επιτρέπεται η πώληση by catch αλιευμάτων τόννου και όλα τα αλιεύματα φέρουν υποχρεωτικά ετικέτες ουράς (tags).
- Λιμενικές Αρχές (PORT AUTHORITIES). Ο συγκεκριμένος ρόλος αφορά σε χρήστες των Λιμενικών Αρχών των καθορισμένων λιμένων εκφόρτωσης τόννου (BFT), για τη δημιουργία και διαχείριση των εγγράφων παρεμπιπτόντων αλιευμάτων τόννου (by catch e BCDs).

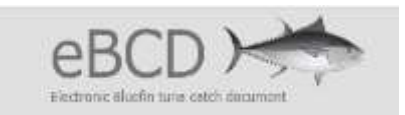

- Κυβερνήτης ή εκπρόσωπος σκάφους με ειδική άδεια τόννου (ICCAT's BFT vessel Represantative /Master) ή Κυβερνήτης ή εκπρόσωπος σκάφους χωρίς ειδική άδεια τόννου (Non ICCAT's BFT vessel Represantative /Master).
- Εκπρόσωπος εμπορικής επιχείρησης.

Δεδομένου ότι τα πλήρη εγχειρίδια της εφαρμογής διατίθενται στο μενού BOHΘEIA της εφαρμογής, αλλά στα Αγγλικά, Ισπανικά και Γαλλικά και επειδή κρίνεται αναγκαίο να δοθούν διευκρινήσεις επί της διαδικασίας χρήσης της εφαρμογής, συντάχθηκε το παρόν εγχειρίδιο στα ελληνικά για τις ελάχιστες διαδικασίες, εγγραφής χρήστη, διαμόρφωσης των καταλόγων σκαφών και εμπορικών επιχειρήσεων, δημιουργίας και διακίνησης BCD, που αποτελούν μέρος των διαθέσιμων εφαρμογών του συστήματος που είναι αναγκαίες για τη χρήση του e BCD.

## ΕΙΣΑΓΩΓΗ ΣΤΟ ΣΥΣΤΗΜΑ ΤΗΣ ΗΛΕΚΤΡΟΝΙΚΗΣ ΕΦΑΡΜΟΓΗΣ e BCD

Για την εισαγωγή στο σύστημα της ηλεκτρονικής εφαρμογής του eBCD απαιτείται πρώτα να ολοκληρωθεί η ηλεκτρονική αίτηση χρήστη, με τα απαραίτητα πεδία (στοιχεία του αιτούντα και το ρόλο που θέλει να έχει για την πρόσβασή του στη συγκεκριμένη εφαρμογή). Στη συνέχεια, οι διαχειριστές του συστήματος της χώρας αποδέχονται ή απορρίπτουν το αίτημα. Με την αποδοχή του αιτήματος, ο νέος χρήστης λαμβάνει τους κωδικούς πρόσβασης στο ηλεκτρονικό ταχυδρομείο που έχει δηλώσει στην ηλεκτρονική του αίτηση. Με τους κωδικούς αυτούς μπορεί πλέον ο χρήστης να εισέλθει στην ηλεκτρονική πλατφόρμα. Ανάλογα με το ρόλο που έχει δηλώσει μπορεί : να δει ένα BCD ή να κάνει μια νέα εγγραφή ενός νέου BCD ή να καταχωρήσει την πληροφορία στα επιμέρους στάδια της εμπορίας.

Ο κάθε εμπλεκόμενος στη διαδικασία, πρέπει να έχει κάποιο ρόλο ή ρόλους τον οποίο ή τους οποίους έχει επιλέξει στην αίτησή του και έχει γίνει αποδεκτή για την είσοδό του στο σύστημα.

Οι ρόλοι που αναλύονται στο παρόν εγχειρίδιο είναι:

- Κυβερνήτης αλιευτικού σκάφους
- Εκπρόσωπος αλιευτικού σκάφους
- Εκπρόσωπος Εμπορικής Επιχείρησης

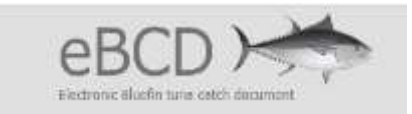

#### ΔΗΜΙΟΥΡΓΙΑ ΛΟΓΑΡΙΑΣΜΟΥ ΣΤΗΝ ΕΦΑΡΜΟΓΗ ΤΟΥ e BCD

Για την απόκτηση κωδικών και πρόσβασης στην ηλεκτρονική εφαρμογή του eBCD, είναι απαραίτητο να καταχωρηθεί ηλεκτρονική αίτηση. Ο ενδιαφερόμενος εισέρχεται στην ιστοσελίδα https://etuna.iccat.int και επιλέγει το request an account για να καταχωρήσει την αίτησή του.

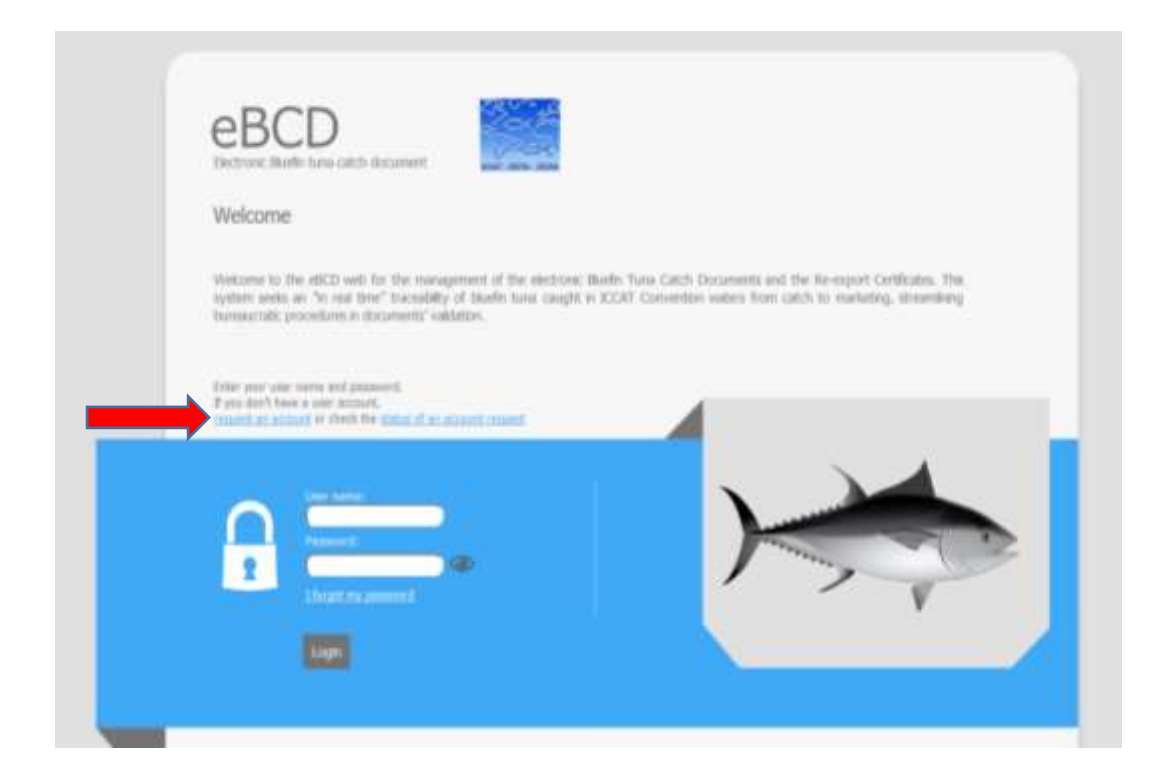

Εμφανίζεται μια κενή φόρμα αίτησης η οποία αποτελείται από τρία μέρη. Το πρώτο μέρος αφορά τα στοιχεία του αιτούντα. Το δεύτερο μέρος αφορά την καταγραφή του ρόλου που θέλει ο αιτών να κατέχει στο σύστημα και ανάλογα με τον ρόλο που επιλέγει αλλάζουν τα στοιχεία που πρέπει να εισάγει στην αίτηση. Το τρίτο μέρος αφορά την ασφάλεια και καταχωρείται ο κωδικός που αναγράφεται στην αίτηση. Σε όλες τις περιπτώσεις των ρόλων, το πρώτο μέρος της αίτησης είναι η ίδια φόρμα όπου συμπληρώνονται τα προσωπικά στοιχεία του αιτούντα και αφορούν τα πεδία: όνομα, επίθετο, τίτλος, επάγγελμα, πόλη, διεύθυνση, ΤΚ, τηλέφωνο, FAX, email με <u>λατινικούς χαρακτήρες</u>, προτείνεται με ΚΕΦΑΛΑΙΑ. Στο πεδίο της γλώσσας επιλέγεται από λίστα μια από τις τρεις γλώσσες (Αγγλικά ή Γαλλικά ή Ισπανικά). Τα υποχρεωτικά πεδία συμπλήρωσης είναι το **όνομα, επίθετο, η γλώσσα και το e-mail.** 

To e-mail είναι υποχρεωτικό και αναγκαίο καθώς τόσο οι κωδικοί όσο και οι όποιες ενημερώσεις στέλνονται στο συγκεκριμένο e-mail.

| Electronic illusfix tare catch document |                   |              |       |
|-----------------------------------------|-------------------|--------------|-------|
| Logn + request an account.              |                   | <b>6</b> нер |       |
| Users Registration                      | User Data         |              |       |
|                                         | Name              |              |       |
|                                         | Sumanes           |              | ЕПІС  |
| Q                                       | îte               |              |       |
|                                         | Job Tite          |              |       |
|                                         | Language (English |              |       |
|                                         | CEY               |              |       |
|                                         | Postal Code       | - id         |       |
|                                         | Fhooe             |              |       |
|                                         | Fax               |              |       |
|                                         | Email             |              | Ηλεκτ |

Στη συνέχεια της αίτησης ανάλογα με το ρόλο που επιλέγει ο/η αιτών/ούσα συμπληρώνει τα αντίστοιχα πεδία. Ένας χρήστης μπορεί να κάνει αίτημα για περισσότερους από έναν ρόλους ίδιου ή διαφορετικού ρόλου (πχ μπορεί να αιτηθεί να είναι ο εκπρόσωπός ενός ή περισσοτέρων αλιευτικών σκαφών, να είναι εισαγωγέας και εξαγωγέας κλπ).

Υπενθυμίζεται ότι οι ρόλοι που μπορεί να επιλέξει κάποιος είναι:

- Κυβερνήτης αλιευτικού σκάφους
- Εκπρόσωπος αλιευτικού σκάφους
- Εκπρόσωπος εμπορικής επιχείρησης Εισαγωγέας ή/ και Εξαγωγέας

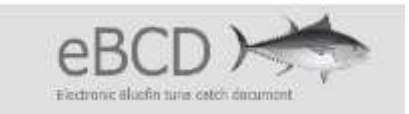

# Α. ΚΥΒΕΡΝΗΤΗΣ Η ΕΚΠΡΟΣΩΠΟΣ ΑΛΙΕΥΤΙΚΟΥ ΣΚΑΦΟΥΣ

Στο επόμενο μέρος της αίτησης (type of role) για την επιλογή του ρόλου που αιτείται στο σύστημα, επιλέγεται από την αναδυόμενη λίστα ο ρόλος για την πρόσβαση στην ηλεκτρονική εφαρμογή του eBCD. Συγκεκριμένα,

(α) για τον κυβερνήτη αλιευτικού σκάφους επιλέγεται το ICCAT's BFT vessel master.

| Access eBCD system as:                                                                                          | · · · · · · · · · · · · · · · · · · · | 4           |
|----------------------------------------------------------------------------------------------------|---------------------------------------|-------------|
|                                                                                                    | Exporter                              |             |
|                                                                                                    | Farm operator                         |             |
|                                                                                                    | Farm representative                   | · •         |
|                                                                                                    | ICCAT's BFT vessel master             |             |
|                                                                                                    | ICCAT's BFT vessel representative     |             |
| Security                                                                                                    | Importer                              |             |
|                                                                                                    | Non ICCAT's BFT vessel master         |             |
|                                                                                                    | Non ICCAT's BFT vessel representative | 1. A. A. A. |
|                                                                                                    | Transport vessel master               |             |
|                                                                                                    | Transport vessel representative       |             |
|                                                                                                    | Trap operator                         | 0           |
| A MARKAN AND A MARKAN AND A MARKAN AND A MARKAN AND A MARKAN AND A MARKAN AND A MARKAN AND A MARKAN AND A MARKA | Trap representative                   |             |
| while the word                                                                                                  | WBFT Exporter                         |             |
|                                                                                                    | WBFT Importer                         |             |

ενώ (β) για τον εκπρόσωπο κυβερνήτη αλιευτικού σκάφους, επιλέγεται το ICCAT's BFT vessel master representative

| Type of role                                                               |                                                                                                    |  |
|----------------------------------------------------------------------------|----------------------------------------------------------------------------------------------------|--|
| Access eBCD system as:<br><i>Country</i><br><i>ICCAT Record No</i><br>Name | ICCAT 's BFT vessel representative<br>Exporter<br>Farm operator<br>Farm representative<br>ICCAT's BFT vessel master                                                                                                    |  |
|                                                                            | ICCAT's BFT vessel representative<br>Importer<br>Non ICCAT's BFT vessel master<br>Non ICCAT's BFT vessel representative<br>Transport vessel master<br>Transport vessel representative<br>Trap operator<br>Trap representative<br>WBET Eventer |  |
| Security                                                                   | WBFT Importer                                                                                                    |  |

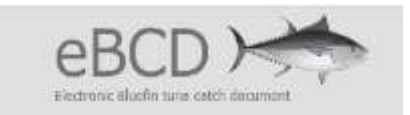

Μετά την επιλογή ανοίγουν τα πεδία που πρέπει να συμπληρωθούν και αφορούν τη χώρα η οποία επιλέγεται από αναδυόμενη λίστα και για την Ελλάδα είναι καταχωρημένη **EU.GREECE**.

| > Type of role         |                            |
|------------------------|----------------------------|
| Access eBCD system as: | ICCAT 's BFT vessel master |
| Country                | EU.Greece                  |
| ICCAT Record No        | EU.Denmark                 |
|                        | EU.Estonia                 |
| Name                   | EU.Finland                 |
|                        | EU.Germany                 |
|                        | EU.Greece                  |
|                        | EU.Hungary                 |
|                        | EU.Ireland                 |
|                        | EU.Italy                   |
|                        | EU.Latvia                  |
|                        | EU.Lithuania               |
|                        | EU.Luxembourg              |
|                        | EU.Malta                   |
| Security               | EU.Netherlands             |
|                        | EU.Poland                  |
|                        | EU.Portugal                |
|                        | EU.Romania                 |
|                        |                            |

ο αριθμός ICCAT ο οποίος συμπληρώνεται και το όνομα του σκάφους.

Προϋπόθεση για να επιτρέψει το σύστημα την εγγραφή χρήστη για το συγκεκριμένο σκάφος είναι να είναι καταχωρημένο το σκάφος στη λίστα της ICCAT και να διαθέτει κωδικό ICCAT. Η διαδικασία αυτή ολοκληρώνεται με την αποστολή των αδειοδοτημένων σκαφών για την αλιεία BFT του έτους αναφοράς στην ICCAT και την έναρξη της αλιείας του είδους για το έτος αυτό και πραγματοποιείται από τη Γενική Δ/νση Βιώσιμης Αλιείας.

| > Type of role         |                            |           |               |
|------------------------|----------------------------|-----------|---------------|
| Access eBCD system as: | ICCAT 's BFT vessel master | ]         |               |
| Country                | EU.Greece                  | ]         |               |
| ICCAT Record No        |                            | <b></b> ► | ΑΡΙΘΜΟΣ ΙCCAT |
| Name                   |                            |           | ΟΝΟΜΑ ΣΚΑΦΟΥΣ |
|                        | Add                        |           |               |

και επιλέγεται το Add

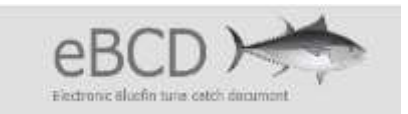

Στο κάτω μέρος εμφανίζεται μια μπάρα με τα στοιχεία που καταχωρήθηκαν. Στην μπάρα αυτή είναι καταχωρημένα τα στοιχεία που έχει εισάγει ο αιτών και αφορούν τα στοιχεία του ρόλου για την πρόσβαση στο σύστημα, τα στοιχεία του σκάφους και την χώρα.

| And a second second s | manne    | ICCAT NO / No N. Registration | Country   |
|----------------------------------------------------------------------------------------------------|----------|-------------------------------|-----------|
| ICCAT's BFT vessel master                                                                                                    | TEST     | 00000                         | EU.Greece |
|                                                                                                    |          |                               |           |
|                                                                                                    |          |                               |           |
|                                                                                                    |          |                               |           |
| Security                                                                                                    |          |                               |           |
|                                                                                                    |          |                               |           |
|                                                                                                    | 1.31.2.8 |                               |           |
|                                                                                                    |          | ももうららい                        | 12        |
|                                                                                                    |          | 11720                         | 0         |
| Write the we                                                                                                    |          | A1720                         | 0         |
| write the wo                                                                                                    | 11720    | A1720                         | 0         |
| write the wo                                                                                                    | 1172g    | A1720                         | 0         |

Στην άκρη της μπάρας υπάρχει σύμβολο που αφορά στη διαγραφή του ρόλου αυτού. Αν κάποιος έχει κάνει κάποιο λάθος στην καταχώρησή του όπως φαίνεται στην μπάρα τότε πατώντας το σύμβολο αυτό διαγράφεται η εγγραφή που έχει γίνει και μπορεί να καταχωρηθεί νέα.

Στο τελευταίο μέρος εισάγονται τα σύμβολα που εμφανίζονται στο πλαίσιο και πατώντας **Save** η αίτηση ολοκληρώθηκε.

Στη συνέχεια βγαίνει το παρακάτω μήνυμα και δίνεται και ο κωδικός κατάστασης της αίτησης.

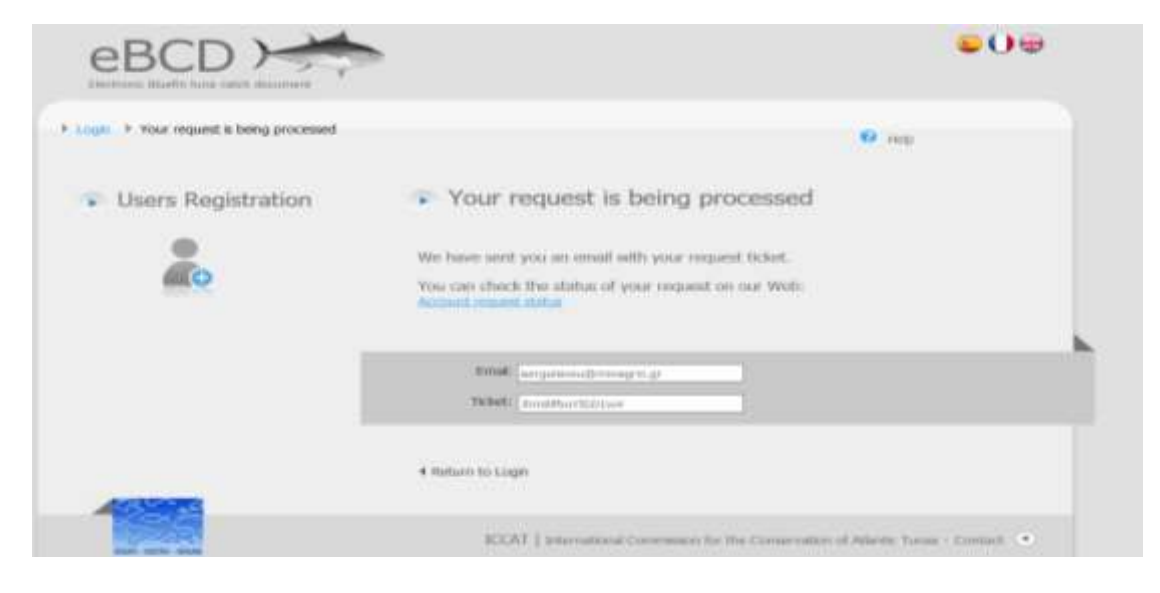

Πατώντας το Account request status εμφανίζεται η κατάσταση στην οποία βρίσκεται η αίτηση.

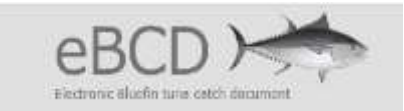

|                          |                     |            |       |              |           |   | Total  |   |
|--------------------------|---------------------|------------|-------|--------------|-----------|---|--------|---|
| 11/8/2016 12:24:24<br>PM | ICCAT's B<br>master | FT vessel  | TEST  | 00000        | EU.Greece | W | C?     |   |
| Diste                    | ACCENS, OBCD        | avatem an  | Banne | Registration | Country   |   | Status | - |
|                          | E-mail              | nergolavou | ammig | ric.gr       |           |   |        |   |
|                          | Pax                 |            |       |              |           |   |        |   |
|                          | Phone               |            |       |              |           |   |        |   |
|                          | Postal Code         |            |       |              |           |   |        |   |
|                          | Address             |            |       |              |           |   |        |   |
|                          | City                |            |       |              |           |   |        |   |
|                          | Language            | English    |       | 1997 L       |           |   |        |   |
|                          | Job Title           |            |       |              |           |   |        |   |
|                          | Title               | -          |       |              |           |   |        |   |
|                          | sumames             | TESTFISHE  | R.    |              |           |   |        |   |
|                          | Name                | Α.         |       |              |           |   |        |   |
|                          | Status              | menancip   |       |              |           |   |        |   |

Με αυτόν τον τρόπο ο αιτών μπορεί να δει την κατάσταση στην οποία βρίσκεται η αίτησή του.

Επίσης, με την ολοκλήρωση της αίτησης, ο αιτών λαμβάνει στο ηλεκτρονικό του ταχυδρομείο (e mail), ένα μήνυμα και στις τρείς γλώσσες (αγγλικά, γαλλικά και ισπανικά) στο οποίο αναφέρει την εγγραφή στο σύστημα, την εκκρεμότητα για έγκριση από τον διαχειριστή και τη δυνατότητα να δει την κατάσταση της αίτησης δίνοντας τον κωδικό αίτησης και την ηλεκτρονική διεύθυνση στην οποία μπορεί να εισέλθει.

| Ano:                                                                                       | no_reply@etuna.iccat.int                                                                                                    |
|--------------------------------------------------------------------------------------------|----------------------------------------------------------------------------------------------------|
| Αποστολή:                                                                                  | Τρίτη, 15 Νοεμβρίου 2016 9:51                                                                                                    |
| Προς:                                                                                      | aergolavou@mmagnc.gr                                                                                                    |
| Κοινοποίηση:                                                                               | support ecotume or again as a support of a support economic of the support of a VI alone. Becaused the support of the support of the support |
| Otpa:                                                                                      | (SEC) (CCVI) Here request round process in the                                                                                                    |
| Your request has been                                                                      | successfully registered in the eBCD system and it is pending authorization from you                                                                                                    |
| CPC Administrator.<br>You can check the sta<br>sygYtZ7E4O6fs1AZ<br>login screen.           | tus of your request by entering your email and the following identifier:<br>in the link attached or by navigating to the option "Status of an account request" in th                                                                                                    |
| Su solicitud ha sido r                                                                     | egistrada en el sistema eBCD correctamente y está pendiente de autorización por part                                                                                                    |
| del Administrador de<br>Puede consultar el es<br>sygYtZ7E4O6fs1AZ<br>cuenta** situado en l | su CPC.<br>tado de su solicitud introduciendo su email y el siguiente código identificador:<br>mediante el siguiente enlace o seleccionando la opción ""estado de solicitud de<br>a página del login.                                                                                                    |
| Votre demande a été                                                                        | ensegistrée correctement dans la système eBCD et se trouve en attente d'autorisation<br>PC. Yous pouvez consulter son statut en introduisant votre email et le code suivant :                                                                                                    |

Για την ενεργοποίηση της αίτησης του χρήστη απαιτείται η αποδοχή από τον διαχειριστή του συστήματος της κάθε χώρας.

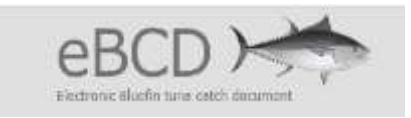

Όταν η αίτηση γίνει αποδεκτή τότε θα σταλεί αυτόματα από το σύστημα μήνυμα στο e mail που έχει δηλώσει ο χρήστης με τους κωδικούς πρόσβασης:

| And:                                                                                      | no, mply@etumaiccatiot<br>Tandpm, 9 Nosuβpiou 2016 3:22 pu                                                                                                    |
|-------------------------------------------------------------------------------------------|----------------------------------------------------------------------------------------------------|
| Προς:<br>Οτμα:                                                                            | eyg107@minoglit.gr<br>(wSCD ICCAT) New Uter                                                                                                    |
| Dear Mr./Ms. TEST<br>You can find enclose<br>(https://epo.etuna.iec<br>Change of password | SARIKAS2,<br>d your user name and password for accessing the eBCD computer system<br>at int/).<br>can be managed by actecting User Registration -> Change paseword in the tool bar.                                                                    |
| A continuación le in<br>(https://cpc.stura.ico                                            | dicamos su usuario y contraseña para acceder al sistema informático eBCD<br>au.(107),<br>unidar la contraseña seleccionando en la barra de menú la opción Registro de usuarios                                                                         |
| Cambiar contrast                                                                          | ta.                                                                                                    |
| Madame / Monsieur<br>Vous pouvez trouve<br>eBCD (https://epc.@<br>Enregistrommt de l      | . TEST SARIKASJ.<br>e d-joint votre nom d'ullisateur et mot de passe pour accéder au système informatique<br>tura.iccat.int/). Changement de mat de passe peut être géré en aélectimment<br>williateur -> Changer mot de pesse dans la barre d'outils. |
|                                                                                           |                                                                                                    |

Σημειώνουμε ότι δεν επιτρέπεται από την εφαρμογή η ταυτόχρονη είσοδος με τον ίδιο κωδικό χρήστη στο σύστημα.

Επίσης, στο σύστημα έχουν προβλεφθεί δυνατότητες διαχείρισης στοιχείων και κωδικού χρήστη που περιγράφονται στο αναλυτικό εγχειρίδιο της εφαρμογής.

#### **Β. ΕΚΠΡΟΣΩΠΟΣ ΕΜΠΟΡΙΚΗΣ ΕΠΙΧΕΙΡΗΣΗΣ**

Και σε αυτήν την περίπτωση ακολουθείται η ίδια ακριβώς διαδικασία όπως αναφέρθηκε στις δύο παραπάνω περιπτώσεις με την διαφορά ότι στην επιλογή του type of role επιλέγεται το **Importer** (όταν η δραστηριότητα αφορά την εισαγωγή αλιευμάτων τόννου) ή το **Exporter** (όταν η δραστηριότητα αφορά την εξαγωγή αλιευμάτων τόννου). Εμφανίζονται τα πεδία που πρέπει να συμπληρωθούν και αφορούν τη χώρα (το οποίο συμπληρώνεται από αναδυόμενη λίστα), για την Ελλάδα είναι το EU.GREECE, ο national Registration No, δηλαδή το ΑΦΜ της επιχείρησης και το όνομα την εταιρείας.

| Access e | BCD system as: Impo | er tar |    | _ |               |
|----------|---------------------|--------|----|---|---------------|
|          | county FUR          | 10000  | ~) |   |               |
| Nationa  | registration No.    |        |    |   | АФМ           |
|          | Narrie              |        | )  |   | ONOMA ETAIPEI |
|          | Hew Company         |        |    | _ |               |
|          |                     |        |    |   |               |

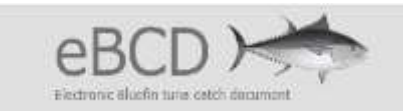

και εν συνεχεία επιλέγεται το Add.

Στο κάτω μέρος εμφανίζεται μια μπάρα με τα στοιχεία που καταχωρήθηκαν. Στην μπάρα αυτή είναι καταχωρημένα τα στοιχεία που έχει εισάγει ο αιτών στην αίτηση και αφορούν τα στοιχεία του ρόλου για την πρόσβαση στο σύστημα τα στοιχεία της εταιρείας και την χώρα.

| Access eBCD sy         | stem as:    | ~                             |           |    |
|------------------------|-------------|-------------------------------|-----------|----|
| Access eBCD system as: | Name        | ICCAT No / No N. Registration | Country   | T. |
| Importer               | testcompany | 00000000                      | EU.Greece | T  |

Σε αυτό το σημείο ο αιτών μπορεί να καταχωρήσει και διαφορετικούς ρόλους επιλέγοντας τους διαφορετικούς ρόλους που θέλει να έχει. Σε αυτό το σημείο μπορεί να καταχωρηθεί και άλλος ρόλος επιλέγοντας στο πεδίο Access eBCD system as: τον ρόλο που θέλει να έχει. Στην οθόνη εμφανίζεται ήδη ο ένας ρόλος που έχει και καταγραφεί και τα πεδία που πρέπει να συμπληρωθούν για τον άλλο ρόλο. Πατώντας το Addεμφανίζονται δύο μπάρες με τους διαφορετικούς ρόλους που έχει καταχωρήσει ο αιτών.

| Type of role          |             |                              |           |     |
|-----------------------|-------------|------------------------------|-----------|-----|
| Access eBCD syst      | em ast      | ~                            |           |     |
| Alcens eBCD system as | Marshe      | ECAT No / No B. Registration | Country   |     |
| Exporter              | testcompany | 0000000                      | EU.Greece | W   |
| Importer              | testcompany | 0000000                      | EU.Greece | TIT |

Στην άκρη της κάθε μπάρας υπάρχει σύμβολο που αφορά τη διαγραφή του αντίστοιχου ρόλου. Αν κάποιος έχει κάνει κάποιο λάθος στην καταχώρησή του όπως φαίνεται στην μπάρα τότε πατώντας το σύμβολο αυτό διαγράφεται η εγγραφή που έχει γίνει και μπορεί να καταχωρηθεί νέα.

Στο τελευταίο μέρος εισάγονται τα σύμβολα που εμφανίζονται στο πλαίσιο και πατώντας **Save** η αίτηση ολοκληρώθηκε.

| Security |                |                 |  |
|----------|----------------|-----------------|--|
|          | Write the word |                 |  |
|          |                |                 |  |
|          |                | Save            |  |
|          |                | Return to Login |  |

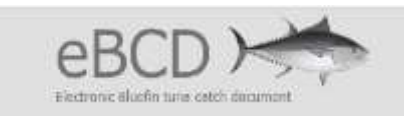

Στη συνέχεια βγαίνει ένα μήνυμα και δίνεται και ο κωδικός κατάστασης της αίτησης και ο αιτών λαμβάνει και ένα μήνυμα στο email, ακριβώς όπως και στις προηγούμενες περιπτώσεις.

| eBCD >                                     | ► 0 <del>•</del> 0 <del>•</del>                                                                                                    |   |
|--------------------------------------------|----------------------------------------------------------------------------------------------------|---|
| * Login (* Your request is being processed | 0 mit                                                                                                    |   |
| Users Registration                         | Your request is being processed                                                                                                    |   |
|                                            | Whe have sort you an around with your request to bot.<br>You can check the statut of your request on our Well:<br>Account model lists |   |
|                                            | Press         average and average to gr           TRANK         average average to gr                                                 | Î |
|                                            | 4 datum to Loge                                                                                                    |   |
|                                            | ICCAT ( intervalues of Community for the Communities of Microlic Room - Contact -                                                     |   |

# <u>Για νέα εταιρεία:</u>

Στην περίπτωση που ο αιτών από κάποια εταιρεία είναι η πρώτη φορά που καταχωρεί τα στοιχεία της εταιρείας, τότε επιλέγει το **New Company** και ανοίγουν τα ακόλουθα πεδία που πρέπει να συμπληρωθούν.

| Type of role              |          |  |
|---------------------------|----------|--|
| Access eBCD system as:    | Importer |  |
| New Company               |          |  |
| Company                   |          |  |
| Address                   |          |  |
| National registration No. |          |  |
| Telephone                 |          |  |
| Email                     |          |  |
| Country                   | ~        |  |
|                           |          |  |
|                           | Add      |  |
|                           |          |  |

Τα πεδία αυτά αφορούν το όνομα της εταιρείας, τη διεύθυνση, το National registration no (ΑΦΜ) το τηλέφωνο το email και τη χώρα η οποία επιλέγεται από αναδυόμενη λίστα και για την Ελλάδα επιλέγεται το EU.Greece.

Στη συνέχεια επιλέγεται το Add και εμφανίζονται τα στοιχεία τα οποία έχουν καταχωρηθεί.

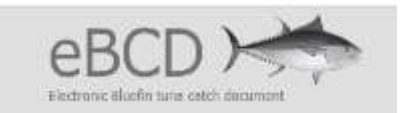

| > Type of role         |             |                           |            |         |             |       |          |
|------------------------|-------------|---------------------------|------------|---------|-------------|-------|----------|
| Access eBCD s          | ystem as:   |                           | ~          |         |             |       |          |
| Access eBCD system as: | Name        | National registration No. | Country    | Address | Telephone   | Email |          |
| Importor               | companytoct | 0000000                   | Ell Greece | test2   | 00300000000 |       | <b>*</b> |

Και εδώ μπορεί κάποιος να διαγράψει την καταχώρηση που πραγματοποίησε πατώντας το σύμβολο στην άκρη της μπάρας που αφορά τη διαγραφή και αμέσως διαγράφεται η εγγραφή που έχει γίνει και μπορεί να καταχωρηθεί νέα.

Και εδώ μπορεί να επιλεγούν περισσότεροι του ενός ρόλοι.

| ccess eBCD system as: | Name          |            | ICCAT No / No   | N. Registratic | in l      | Country   |       |   |
|-----------------------|---------------|------------|-----------------|----------------|-----------|-----------|-------|---|
| xporter               | test im       | porter     | 0000            |                |           | EU.Greece | e 1   | W |
|                       |               |            |                 |                |           |           |       |   |
| ccess eBCD system as: | Name          | National r | egistration No. | Country        | Address   | Telephone | Email |   |
| nporter               | test importer | 0000       |                 | EU.Greece      | test      |           |       | m |
|                       |               |            |                 |                |           |           |       |   |
| Security              |               |            |                 |                |           |           |       |   |
| Security              | 100           |            | 1               | anta tra       | 47 y - 0* |           |       |   |

Εμφανίζονται δύο μπάρες με τις καταχωρήσεις που πραγματοποιήθηκαν. Στην χαμηλότερη μπάρα είναι τα στοιχεία που περάστηκαν για τη νέα εταιρεία και έχει περισσότερα πεδία ενώ στην επάνω μπάρα είναι η δεύτερη εγγραφή που πραγματοποιήθηκε με τα στοιχεία του δεύτερου ρόλου που απαιτούνται.

Στο τελευταίο μέρος εισάγονται τα σύμβολα που εμφανίζονται στο πλαίσιο και πατώντας **Save** η αίτηση ολοκληρώθηκε.

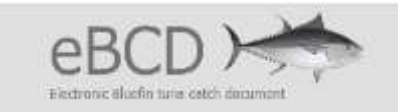

| -        |                |                 |  |
|----------|----------------|-----------------|--|
| Security |                |                 |  |
|          |                | 77003           |  |
|          | Write the word |                 |  |
|          |                |                 |  |
|          |                |                 |  |
|          |                | Save            |  |
|          | 4              | Return to Login |  |

Στη συνέχεια βγαίνει ένα μήνυμα και δίνεται και ο κωδικός κατάστασης της αίτησης και ο αιτών λαμβάνει και ένα μήνυμα στο email, που έχει δηλώσει ο χρήστης.

|                                         | •                                                                                                    | • |
|-----------------------------------------|----------------------------------------------------------------------------------------------------|---|
| Login > Your request is being processed | 0 mp                                                                                                    |   |
| Users Registration                      | Your request is being processed                                                                                                    |   |
| 20                                      | We have sent you an ensail with your request ticket.<br>You can check the status of your request on our Web:<br>Account request status |   |
|                                         | Enall (sergetanos@eningte.gr<br>Tchtt: [sentth_ctiliter                                                                                |   |
|                                         | 4 Return to Login                                                                                                    |   |
| 188                                     | ICOAT   International Community for the Communities of Atlantic Turnus - Contact                                                       | • |

Για την ενεργοποίηση της αίτησης του χρήστη απαιτείται η αποδοχή από τον διαχειριστή του συστήματος της κάθε χώρας.

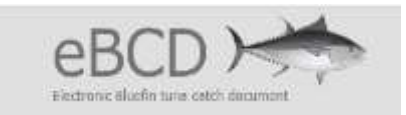

Όταν η αίτηση γίνει αποδεκτή τότε θα σταλεί αυτόματα από το σύστημα μήνυμα στο e mail που έχει δηλώσει ο χρήστης με τους κωδικούς πρόσβασης

Σημειώνουμε ότι δεν επιτρέπεται από την εφαρμογή η ταυτόχρονη είσοδος με τον ίδιο κωδικό χρήστη στο σύστημα.

Επίσης, στο σύστημα έχουν προβλεφθεί δυνατότητες διαχείρισης στοιχείων και κωδικού χρήστη που περιγράφονται στο αναλυτικό εγχειρίδιο της εφαρμογής.

Σε ότι αφορά στις εμπορικές επιχειρήσεις που εμπλέκονται στη διακίνηση αλιευμάτων τόννου, σημειώνεται ότι με την ανωτέρω διαδικασία διαμορφώνεται ένας κατάλογος με τις εμπορικές επιχειρήσεις τόννου που αποτελεί προϋπόθεση για την διακίνηση αλιευμάτων τόννου, είτε ως αποδέκτης των αλιευμάτων (από σκάφος ή άλλη εμπορική επιχείρηση), είτε ως πωλητής των αλιευμάτων.

Στην περίπτωση που κατά τη διαδικασία δεν υπάρχει διαθέσιμη στη λίστα μία εμπορική επιχείρηση, γιατί δεν έχει γίνει αίτηση από χρήστη της επιχείρησης αυτής, η οποία όμως είναι αποδέκτης αλιευμάτων τόννου, τότε θα πρέπει να σταλεί άμεσα στα email syg107@minagric.gr και aergolavou@minagric.gr, αίτημα από τον αποστολέα των αλιευμάτων με τα στοιχεία της εμπορικής επιχείρησης που δεν είναι διαθέσιμη στον κατάλογο και ειδικότερα: (α) Επωνυμία επιχείρησης, (β) ΑΦΜ (για τις ελληνικές επιχειρήσεις), (γ) Δ/νση και (δ) email.

Στην περίπτωση εμπορικών επιχειρήσεων που δε βρίσκονται στον κατάλογο και αφορούν άλλα Κράτη Μέλη το σχετικό αίτημα θα προωθείται στα σημεία επαφής των άλλων Κρατών Μελών που έχουν οριστεί για το e BCD.

Στην περίπτωση ελληνικών εμπορικών επιχειρήσεων που δε βρίσκονται στον κατάλογο, απαιτείται μαζί με το αίτημα να επισυνάπτεται το σχετικό παραστατικό που υποδεικνύει ότι είναι παραλήπτης αλιευμάτων τόννου.

#### <u>ΑΠΟΔΟΧΗ ΧΡΗΣΤΗ</u>

Σε όλες τις παραπάνω περιπτώσεις για να γίνει αποδεκτή η αίτηση ενός χρήστη και να ολοκληρωθεί η διαδικασία απόδοσης κωδικών πρόσβασης στο σύστημα θα πρέπει ταυτόχρονα να σταλεί στη Γενική Δ/νση Βιώσιμης Αλιείας, Δ/νση Ελέγχου Αλιευτικών Δραστηριοτήτων και Προϊόντων, Τμήμα 3, Πρωτότυπη Υπεύθυνη Δήλωση του άρθρου 8, N.1599/1986, η οποία θα φέρει γνήσιο της υπογραφής στην περίπτωση που δεν υποβληθεί αυτοπροσώπος και στην οποία θα αναγράφεται:

(α) Για τους χρήστες με ρόλο ΚΥΒΕΡΝΗΤΗ αλιευτικού σκάφους:

«ως κυβερνήτης του αλιευτικού σκάφους ...... (όνομα σκάφους και ΑΜΑΣ), επιθυμώ χρήστης του συστήματος e BCD, να είμαι εγώ ο ίδιος με την ιδιότητα του κυβερνήτη.

Η παρούσα ισχύει μέχρι την ανάκλησή της».

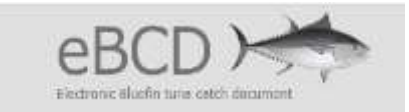

#### (β) Για τους χρήστες με ρόλο ΕΚΠΡΟΣΩΠΟΣ αλιευτικού σκάφους:

Η παρούσα ισχύει μέχρι την ανάκλησή της».

(γ) Για τους χρήστες με ρόλο ΕΚΠΡΟΣΩΠΟΣ ΕΜΠΟΡΙΚΗΣ ΕΠΙΧΕΙΡΗΣΗΣ:

«ως νόμιμος εκπρόσωπος της ...... (επωνυμία επιχείρησης) με ...... (ΑΦΜ), επιθυμώ χρήστης του συστήματος e BCD, να είναι ...... (ονοματεπώνυμο), με την ιδιότητα του εκπροσώπου της εμπορικής επιχείρησης.

Η παρούσα ισχύει μέχρι την ανάκλησή της».

Επισυνάπτονται αντίστοιχα Υποδείγματα.

Στην περίπτωση ανάκλησης θα πρέπει να υποβληθεί αντίστοιχα υπεύθυνη δήλωση στην οποία όμως δηλώνεται η κατάργηση του χρήστη.

Τέλος, το χρονικό διάστημα για το οποίο οι χρήστες παραμένουν ενεργοί για το σύστημα, σε ότι αφορά τους χρήστες που συνδέονται με αλιευτικά σκάφη υπάρχει ταύτιση με την αδειοδότηση και την επιτρεπόμενη περίοδο αλίευσης, ενώ για τις εμπορικές επιχειρήσεις δίνεται μέγιστη διάρκεια από το σύστημα δύο έτη.

#### ΕΙΣΟΔΟΣ ΣΤΗΝ ΗΛΕΚΤΡΟΝΙΚΗ ΕΦΑΡΜΟΓΗ ΤΟΥ e BCD

Μετά την ολοκλήρωση της αίτησης και μόλις ένας διαχειριστής του συστήματος της χώρας αποδεχτεί το αίτημα για πρόσβαση του αιτούντα στην εφαρμογή, ο ενδιαφερόμενος λαμβάνει τους κωδικούς πρόσβασης (όνομα χρήστη και κωδικό) στο ηλεκτρονικό του ταχυδρομείο (e-mail). Ο χρήστης πλέον εισέρχεται στην ιστοσελίδα του παραγωγικού περιβάλλοντος https://etuna.iccat.int και εισάγει τους κωδικούς του για την πρόσβαση στην ηλεκτρονική εφαρμογή με συγκεκριμένο ρόλο.

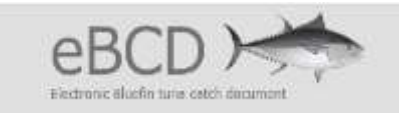

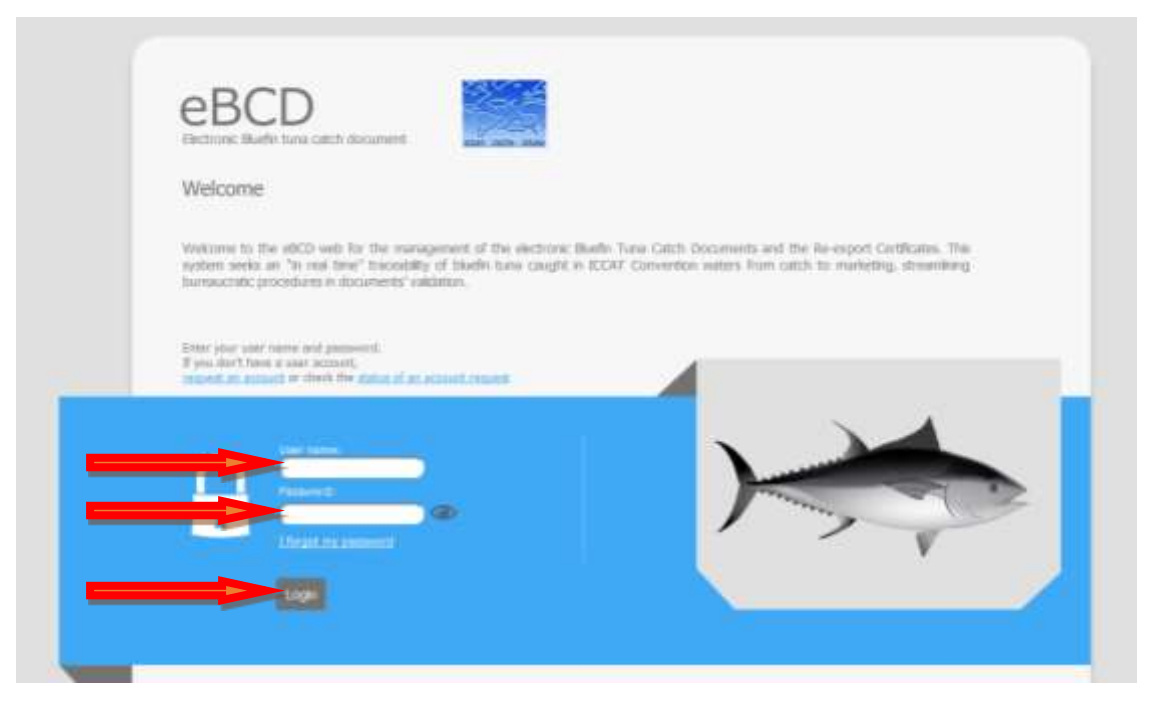

Ο χρήστης καθώς πληκτρολογεί το όνομα χρήστη (user name) βλέπει τους χαρακτήρες που εισάγει. Στον κωδικό βγαίνουν αστερίσκοι. Σε περίπτωση που θέλει να δει κάποιος τον κωδικό που εισάγει πατάει το μάτι που είναι στα δεξιά του πλαισίου του κωδικού. Εάν θέλει να βγαίνουν οι αστερίσκοι ξανά πατά το μάτι για δεύτερη φορά.

Μόλις εισάγει και τον κωδικό πατάει το Login και εισέρχεται στην ηλεκτρονική πλατφόρμα.

Στην περίπτωση που ο χρήστης δεν βάλει σωστά τους κωδικούς δεν μπορεί να εισέλθει στο σύστημα και πρέπει να εισάγει ξανά και σωστά τους κωδικούς του και πατώντας ξανά το **Login**.

## ΚΥΒΕΡΝΗΤΗΣ Ή ΕΚΠΡΟΣΩΠΟΣ ΑΛΙΕΥΤΙΚΟΥ ΣΚΑΦΟΥΣ

Ο χρήστης που εισέρχεται στην εφαρμογή του e BCD με ρόλο κυβερνήτη αλιευτικού ή ως εκπρόσωπος αλιευτικού σκάφους βλέπει την παρακάτω οθόνη.

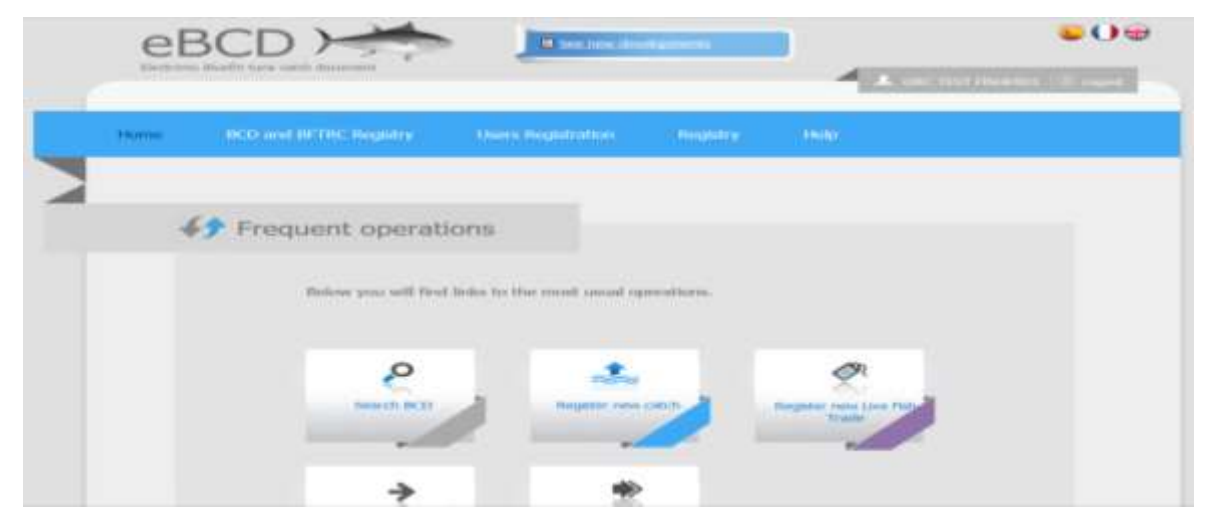

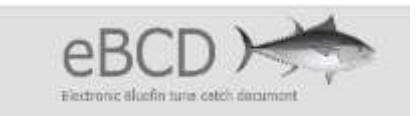

Στην οποία στο επάνω δεξί μέρος αναγράφει το ονοματεπώνυμό του χρήστη και η αποσύνδεση (logout).

Στη γαλάζια μπάρα υπάρχουν τα παρακάτω μενού όπου ο χρήστης:

A. Μπορεί να δημιουργήσει (New BCD) ή να αναζητήσει ένα BCD (Search BCD) ή να γίνει αναζήτηση ανά tag (Search by Tag)

| Home | BCD and BFTRC Registry                 | Users Registration | Registry | Help |
|------|----------------------------------------|--------------------|----------|------|
|      | New BCD<br>Search BCD<br>Search by Tag | tions              |          |      |

B. Να διαχειριστεί τον λογαριασμό του ή να αλλάξει τον κωδικό του (Change Password)

| Home | BCD and BFTRC Registry | Users Registration    | Registry | Help |
|------|------------------------|-----------------------|----------|------|
|      |                        | Modifying User Accoun | t        |      |
|      |                        | Change Password       |          |      |

Γ. Να δει τα αναλυτικά εγχειρίδια της εφαρμογής.

|   | Home | BCD and BFTRC Registry | Users Registration | Registry | Help     |                 |  |
|---|------|------------------------|--------------------|----------|----------|-----------------|--|
|   |      |                        |                    |          | Help Vid | eos             |  |
| 4 |      |                        |                    |          | Documer  | nts and Manuals |  |
|   | 1    | 😚 Frequent operati     | ions               |          | Template | s               |  |

Και στο υπόλοιπο μέρος της σελίδας υπάρχουν εικονίδια με τις πιο συχνές χρήσεις.

Ο κυβερνήτης ενός ελληνικού αλιευτικού σκάφους χρησιμοποιεί τα δύο πρώτα εικονίδια τα οποία αφορούν την **αναζήτηση BCD** στην ηλεκτρονική πλατφόρμα και την **εγγραφή αλιεύματος**.

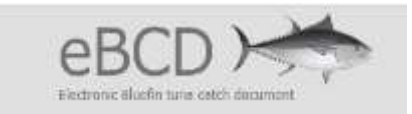

#### ΕΓΓΡΑΦΗ ΑΛΙΕΥΜΑΤΟΣ

Από την αρχική σελίδα (HOME) επιλέγεται το Register new catch για την καταγραφή των αλιευμάτων.

| Home | BCD and BFTRC Registry | Users Registration         | Registry  | Help                   |
|------|------------------------|----------------------------|-----------|------------------------|
|      |                        |                            |           |                        |
|      |                        | long                       |           |                        |
| 4    | Prequent operau        | 10115                      |           |                        |
|      | Below you will find    | links to the most usual as | arations. |                        |
|      |                        |                            |           |                        |
|      | Q                      | 1 1                        | 1         | Ø                      |
|      | Search BCD             | Register new               | catch     | Register new Live Fish |
|      |                        | Chr.                       |           |                        |
|      | 4                      |                            |           |                        |
|      | Register new Tran      | sfer Register r            | ew 🔏      |                        |
|      |                        | hansshipmen                |           |                        |

Ανοίγει η οθόνη για συμπλήρωση ενός νέου BCD το οποίο χωρίζεται σε τέσσερα μέρη που αφορούν: .

- Catch Information (πληροφορία αλίευσης)
- Vessel/Trap Information (Πληροφορίες σκάφους/παγίδευσης)
- Catch Description (περιγραφή αλιεύματος) και τις
- Trade companies (εμπορικές επιχειρήσεις)

Και στα οποία καταχωρείται η αντίστοιχη πληροφορία.

## - Catch Information (πληροφορία αλίευσης)

Στο **Catch Information (πληροφορία αλίευσης)** γίνεται καταγραφή της Ημερομηνίας αλίευσης, του είδος του τόνου και του τρόπου αλίευσης.

Στο πεδίο **Date (ημερομηνία)** επιλέγεται την ημερομηνία αλίευσης του τόννου, που στην περίπτωση του νεκρού τόννου κατά παραδοχή αναγράφουμε την ημερομηνία εκφόρτωσης. Πατώντας το δρομέα πάνω στο πλαίσιο ανοίγει ένα ημερολόγιο στο οποίο μπορεί να επιλεγεί η ημέρα, ο μήνας και το έτος. Επιλέγοντας το αυτόματα έρχεται η ώρα καταγραφής.

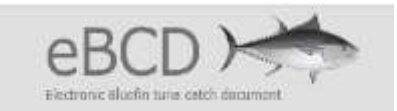

|                   |    | December, 2015 |       |       | *      |     |    |
|-------------------|----|----------------|-------|-------|--------|-----|----|
|                   | Su | Мо             | Tu    | We    | Тh     | Fr  | Sa |
|                   | 29 | 30             | 1     | 2     | З      | 4   | 5  |
|                   | 6  | 7              | 8     | 9     | 10     | 11  | 12 |
|                   | 13 | 14             | 15    | 16    | 17     | 18  | 19 |
| Catch Information | 20 | 21             | 22    | 23    | 24     | 25  | 26 |
| catch information | 27 | 28             | 29    | 30    | 31     | 1   | 2  |
|                   | 3  | 4              | 5     | 6     | 7      | 8   | 9  |
|                   | 0  | ſoday          | : Nov | /embe | ər 10, | 201 | 5  |

**Προσοχή**: Μόλις επιλεγεί η ημερομηνία αυτόματα στο πεδίο της ημερομηνίας καταχωρείται **πρώτα ο μήνας μετά η ημέρα και τέλος το έτος**. Δηλαδή η επιλογή που πραγματοποιήθηκε για τις 22 Δεκεμβρίου 2015 όπως φαίνεται στην παρακάτω οθόνη καταχωρείται ως 12/22/2015.

Ακριβώς το επόμενο πεδίο (Flag-σημαία) που αφορά την χώρα <u>πρέπει να είναι αυτόματα</u> συμπληρωμένο με το EU.Greece.

Στο πεδίο *Stock* (**Απόθεμα)** υπάρχει μια λίστα με δύο επιλογές. Πατώντας το βελάκι στη δεξιά μεριά ανοίγει τη λίστα. Εδώ επιλέγεται μόνο East Bluefin Tuna (and Mediterranean) δηλαδή την πρώτη επιλογή από τη λίστα.

| Catch Information |                                                       |       |
|-------------------|-------------------------------------------------------|-------|
| L                 | Date 12/22/2015 09:17                                 |       |
| S                 | Stock                                                 |       |
| Catch             | West Bluefin Tuna (and Mediterra<br>West Bluefin Tuna | nean) |

Στο πεδίο Catch Type (τύπος αλίευσης) υπάρχει μια λίστα με τρεις επιλογές:

- By-Catch
- Directed fishery individual catch
- Directed catch in Joint Fishing Operation

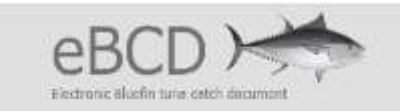

| Catch Information |                                                                                            |   |
|-------------------|--------------------------------------------------------------------------------------------|---|
| Date              | 12/23/2015 11:44                                                                           |   |
| Flag              | EU.Greece                                                                                  |   |
| Stock             | East Bluefin Tuna (and Mediterranean)                                                      | ~ |
| Catch Type        |                                                                                            |   |
|                   | By-Catch<br>Directed fishery individual catch<br>Directed catch in Joint Fishing Operation |   |

Πατώντας το βελάκι στη δεξιά μεριά ανοίγει τη λίστα. Εδώ, επιλέγεται για τη στοχευμένη αλιεία τόννου από τα αδειοδοτημένα σκάφη, το <u>Directed fishery individual catch</u> δηλαδή την δεύτερη επιλογή από τη λίστα.

| Catch Information |                                                 |   |
|-------------------|-------------------------------------------------|---|
|                   | Date 12/22/2015 12:40                           |   |
|                   | Flag EU.Greece                                  |   |
| Catc              | <i>h Type</i> Directed fishery individual catch | • |

Με τον τρόπο αυτό ολοκληρώθηκε η καταγραφή του πεδίου Catch Information με συμπληρωμένα και τα τέσσερα πεδία.

- Vessel/Trap Information (Πληροφορίες σκάφους/παγίδευσης)

Στο Vessel/Trap Information (Πληροφορίες σκάφους/παγίδευσης) επιλέγεται το σκάφος από τη λίστα. Αυτόματα, είναι καταχωρημένα από το σύστημα και δεν μπορούν να αλλαχθούν τα ακόλουθα τρία πεδία που αφορούν τον αριθμό ICCAT, το ΑΜΑΣ του σκάφους και τη χώρα. Το τέταρτο πεδίο είναι κενό και δεν μπορεί κάποιος να καταχωρήσει κιλά γιατί αφορά την ατομική ποσόστωση. Στην Ελλάδα δεν υπάρχει η ατομική ποσόστωση για τα αλιευτικά σκάφη. Στο επόμενο πεδίο catch (αλίευμα) καταγράφονται τα <u>συνολικά κιλά ζων βάρους</u> που αλιεύθηκαν.

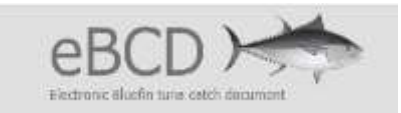

| Vessel/Trap              | GRC VES | SSEL 03 |    |   |  |
|--------------------------|---------|---------|----|---|--|
| ICCAT Record No.         | ATOOOGF | 2099997 |    |   |  |
| National Registration No | EUGR.C9 | 9997    |    |   |  |
| Pavilion/CPC             | EU.Gree | ce      |    |   |  |
| Individual Quota         |         | ,       | Kg | - |  |

#### - Catch Description (περιγραφή αλιεύματος)

Στο **Catch Description** (περιγραφή αλιεύματος) καταγράφονται ο αριθμός των αλιευμάτων, η περιοχή αλίευσης το εργαλείο αλίευσης που χρησιμοποιήθηκε και εισάγονται οι αριθμοί των ετικετών (tags).

Στο πρώτο πεδίο No of Fish (αριθμός ψαριών) εισάγεται ο αριθμός των ψαριών που αλιεύθηκαν.

Επίσης, στο πεδίο notes να γράψει κάποιος παρατηρήσεις ή σχόλια.

| Catch Description              |                                                                                                    |
|--------------------------------|----------------------------------------------------------------------------------------------------|
| Αριθμός αλιευμάτων No. of Fish | 1                                                                                                    |
| Total Weight                   | 50 , 00 Kg 🔽                                                                                                    |
| AVG. Weight(Kg)                | 50 , 0 Kg                                                                                                    |
| Notes                          |                                                                                                    |
| Περιοχή αλίευσης Area          | MEDI - Mediterranean Sea                                                                                                    |
| Add Tags (if applicable)       | BB - Baitboat<br>GILL - Gilhets<br>HAND - Handline<br>HARP - Harpoon                                                                                    |
| Trade companies                | IHS - Haul Seine<br>ILL - Longline<br>PS - Purse seine<br>RR - Rod and Reel<br>TL - Tended line<br>TRAW - Trawl<br>MWT - Mid-water trawl<br>TROL - Trol |

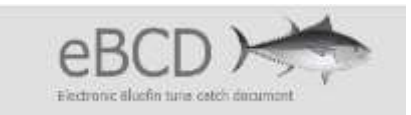

Στην περιοχή αλίευσης (*Area*) από την αναδυόμενη λίστα επιλέγεται **το MEDI** – Mediterranean Sea.

Στα εργαλεία (*Gear*) επιλέγεται είτε το *LL* (παραγάδια) είτε το *HAND* (παραγάδια χειρός) αναλόγως ποιο εργαλείο χρησιμοποιήθηκε για την αλίευση του τόννου. Στον παρακάτω πίνακα παρουσιάζονται τα εργαλεία που ανήκουν στη μία ή στην άλλη κατηγορία.

Πίνακας 1: Η αντιστοίχιση των εργαλείων όπως αποτυπώνονται στο ERS, στις κατηγορίες εργαλείων της ICCAT, LL και HAND, είναι:

| LL  | HAND |
|-----|------|
| LLS | LHP  |
| LLD | LHM  |
| LTL |      |

Η εισαγωγή (προσθήκη) των ετικετών ουράς **(Tags)** γίνεται επιλέγοντας το εικονίδιο με το σταυρό.

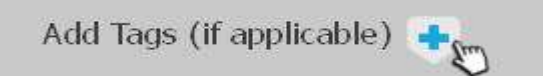

Και στην οθόνη ανοίγει η ακόλουθη καρτέλα:

| Tags (if applicable) 👍           |                               |
|----------------------------------|-------------------------------|
| ▶ Import File                    | Import CSV file               |
| Range of Tags                    |                               |
|                                  | Prefix <i>Sequence</i> Suffix |
| First Tag                        |                               |
| Num Tags                         |                               |
|                                  | 🕂 Generate                    |
| <ul> <li>Manual Input</li> </ul> |                               |
| Tag Code                         |                               |
| Weight                           | , Kg 💌                        |
| Product type                     |                               |
| Product presentation             |                               |
|                                  |                               |
|                                  | 合 Add                         |

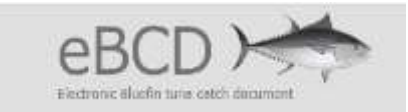

Στο σημείο αυτό, υπάρχουν 3 τρόποι εισαγωγής των Tags:

- 1. Με την εισαγωγή αρχείου (Import File)
- 2. Με την καταγραφή του εύρους των Tags (Range of Tags) και
- 3. Με την δια χειρός καταχώρηση (*Manual Input*)

και επιλέγεται ο ένας από τους τρεις τρόπους.

Ανάλογα με τον αριθμό των ψαριών και την σειρά του αριθμού των ετικετών που χρησιμοποιούνται επιλέγεται η καταγραφή των tags με έναν από τους τρεις τρόπους.

#### > ΕΙΣΑΓΩΓΗ ΑΡΧΕΙΟΥ (IMPORT FILE)

Στο *Import File* (εισαγωγή αρχείου) επιλέγεται το εικονίδιο με που υπάρχει στα δεξιά της οθόνης δηλαδή το *Import CSV file* 

| Tags (if applicable) 👍 |                 |
|------------------------|-----------------|
| Import File            | Import CSV file |

Την πρώτη φορά που θα επιλέξετε το **Download template** για να κατεβάσετε το αρχείο που θα κάνετε την αρχειοθέτηση των αλιευμάτων. Τις επόμενες φορές θα επιλέγετε **Import** απευθείας.

| Select F | ile                                                                                                    |   |
|----------|----------------------------------------------------------------------------------------------------|---|
|          |                                                                                                    |   |
|          | Import                                                                                                    |   |
|          |                                                                                                    |   |
| Import   | template                                                                                                    |   |
|          | You can download the template here. In order to import<br>click 'Save As' and choose the file type 'CSV (Comma<br>delimited)', and import the file created | ć |
|          | Download template                                                                                                    |   |

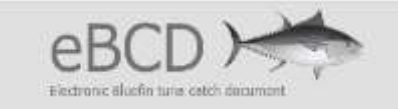

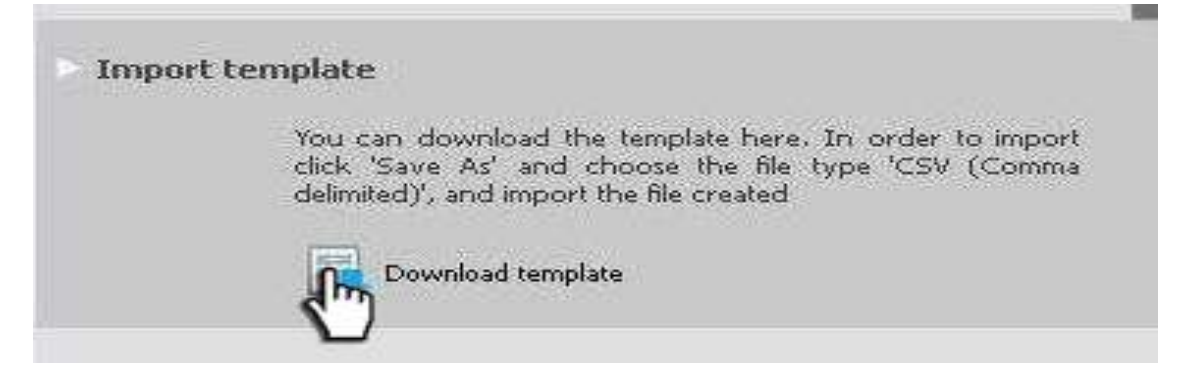

Όταν την πρώτη φορά επιλεγεί το Download template

Θα ανοίξει ένα παράθυρο αποθήκευσης αρχείου excel.

| Επιλέξατε να ανοίξετ             | ε <b>ι</b>                                                            |
|----------------------------------|-----------------------------------------------------------------------|
| E LoadTags.xl                    | 5 <b>X</b>                                                            |
| που είναι: Φύλ<br>από: https://c | λο εργασίας του Microsoft Office Excel (7,5 KB)<br>pc.etuna.iccat.int |
| Τι να κάνει ο Firefox            | ωμε αυτό το αρχείο;                                                   |
| Ο Ά <u>ν</u> οιγμα με            | Microsoft Office Excel (προεπιλογή)                                   |
| 🗩 💽 Αποθήκευσ                    | ι αρχείου                                                             |
| 🔲 Να γίνεται α                   | υτόματα α <u>π</u> ό εδώ και πέρα για αρχεία αυτού του είδους         |

Επιλέγεται η **Αποθήκευση αρχείου** και μετά **ΟΚ.** 

Μετά την αποθήκευση του αρχείου αυτού, ο χρήστης μπορεί να ανοίξει το αρχείο αυτό και να καταχωρήσει στα αντίστοιχα πεδία την πληροφορία που απαιτείται.

|      | 1icrosoft Excel -                         | - X10000004.xl    | s [Μόνο για αν          | άγνωση]                                  |              |                  |
|------|-------------------------------------------|-------------------|-------------------------|------------------------------------------|--------------|------------------|
| B    | ) <u>Α</u> ρχείο <u>Ε</u> πεξει<br>οήθεια | ργασία Προβα      | ιλή Εισαγ <u>ω</u> γή   | <u>Μ</u> ορφή Εργα <u>λ</u> εία <u>Δ</u> | εδομένα Παρά | iĝupo<br>_ ₽ >   |
|      | I 😂 🖬 🖪 I                                 |                   | 🔏 🗈 📇 •                 | 🍼   🄊 🗸 (* 🕞 🔀                           | Σ - Α↓   10  | 0% 👻 🙆 🎽         |
| Ca   | libri                                     | • 11 •            | B I   ■ ■               | 🖬 🔤 I 🗲 🞎 I 🕯                            |              | 3 - <u>A</u> - ] |
| 9    | Μετάβαση στο ΟΙ                           | ffice Live   'Avo | γμα 🕶 🛛 Αποθήκει        | Jon + 📕                                  |              |                  |
|      | A4 👻                                      | fx                |                         |                                          |              |                  |
|      | A                                         | В                 | С                       | D                                        | E            | F 🖬              |
| 1    | TAG CODE                                  | WEIGHT<br>{KG}    | CODE<br>PRODUCT<br>TYPE | CODE PRODUCT<br>PRESENTATION             |              | - 1.0            |
| 2    | GR15900004                                | 50                | F                       | GG                                       |              |                  |
| 3    |                                           |                   |                         |                                          |              |                  |
| 4    |                                           | 6                 |                         |                                          |              |                  |
| 5    |                                           |                   |                         |                                          |              |                  |
| 6    |                                           |                   |                         |                                          |              |                  |
| 7    |                                           |                   |                         |                                          |              |                  |
| 8    |                                           |                   |                         |                                          |              |                  |
| 14 - | TAGS/                                     | er ()             |                         | •                                        |              |                  |
| 'Ето | ιμο                                       |                   |                         |                                          | AP           |                  |

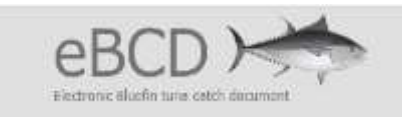

Στην προκειμένη περίπτωση στην πρώτη στήλη (Α) πρέπει να καταχωρηθεί ο αριθμός της ετικέτας, στη δεύτερη στήλη (Β) το βάρος (κιλά) στην τρίτη στήλη ( C) ο κωδικός συντήρησης και στην τέταρτη στήλη (D) η παρουσίαση του ψαριού. Η καταχώρηση αυτή μπορεί να γίνει για ένα ή για περισσότερα ψάρια. Μόλις ολοκληρωθεί η εισαγωγή όλων των δεδομένων, πρέπει να γίνει αποθήκευση του αρχείου.

Επιλέγετε **Αρχείο**, μετά **Αποθήκευση ως (save as)** και σας ανοίγει νέο παράθυρο.

| 17249                                                       |                                                                                                    |                                                                                                    |                     |             |                             |
|-------------------------------------------------------------|----------------------------------------------------------------------------------------------------|----------------------------------------------------------------------------------------------------|---------------------|-------------|-----------------------------|
| νοθμκεπαι) δε                                               | : 🞯 Επιφάγεια εργασία;                                                                                                    |                                                                                                    | ] 🛛 • 🖻 🍳 >         | 🔁 📑 + Epyak | εia <b>*</b>                |
| Ορόσφατα<br>έγγραφο<br>Επιφόνεια<br>εργατίας<br>έγγραφό μου | Τα έγγραφά μου           Ο Υπολογιστής μου           Θέσας δικτύου           30 Rock Season 1 Co           Αdobe Photoshop CD           Αdobe Photoshop CD           Creed.2015.720 p.8F           Νοιν You See Me 2(2016           2016 ΕΠΙΘΕΩΡΗΣΕΙΣ           BCD CY16.3Is           ΚΑΤΑΧΩΡΗΣΗ ΝΗΝΙΔ | mplete HDTV-soagg<br>33 + Grack<br>Rip. 3264 , AAC-ETRG<br>1016) [YTS. AG]<br>.Xis<br>LGN_ETIAAHOEYZH.xis                                                                                    |                     |             |                             |
| ίπολογιστής<br>μου                                          |                                                                                                    |                                                                                                    |                     |             |                             |
| ου<br>γιολογιστής<br>μου                                    | Ονομο αρχείου:                                                                                                    | Αντίγραφο του XI0000004.xIs                                                                                                    |                     | 1           | Anceticeum                  |
| οτις δικτύου                                                | Ονομα αρχείου:<br>Αποθήκευση ως τύπου:                                                                                                    | Αντίγραφο του XI0000004.xIs<br>Βιβλίο εργασίας του Microsoft Office Ex                                                                                                    | cel(*Js)            | <u> </u>    | <u>Α</u> ποθήκευση<br>Άκυρο |
| οτις δικτύου                                                | Ονομα αρχείου:<br>Αποθήκευση ως <u>τ</u> ύπου:                                                                                                    | Αντίγραφο του XI0000004.xIs<br>Βιβλίο εργασίας του Microsoft Office Ex<br>Ksjuevo (MS-DOS) (* λοξ)                                                                                           | cel (*.sk)          |             | Αποθήκευση<br>Ύκυρο         |
| οτις δικτύου                                                | Ονομα αρχείου:<br>Αποθήκευση ως <u>τ</u> ύπου:                                                                                                    | Avrtiypapo του X0000004.xls<br>Ββλίο εργασίας του Microsoft Office Ex<br>Kelμενα (MS-DOS) (*.bxt)<br>(CSV (MS-intosh) (*.csv)                                                                | cel (*Js)           | <u> </u>    | <u>Α</u> ποθήκουση<br>Άκυρο |
| Υπολογιστής<br>μου<br>έσεις δικτύου                         | Ονομα αρχείου:<br>Αποθήκευση ως <u>τ</u> ύπου:                                                                                                    | Avrtiypago rou X0000004.xks<br>B@Xio spycaria; rou Microsoft Office Ex<br>Kajueva (MS-DOS) (*.bxt)<br>CSV (MS-DOS) (*.csv)<br>ESV (MS-DOS) (*.csv)<br>DIP (Mapping arrahXapji; češoujévov) ( | cel (*.3k)<br>*.df) |             | <u>Α</u> ποθήκευση<br>Άκυρο |

ΠΡΟΣΟΧΗ να επιλέγεται αποθήκευση ως Τύπου αρχείου το <u>CSV (MS-DOS)</u>.

Αφού καταχωρηθεί και αποθηκευτεί το αρχείο ως CSV επιστρέφετε στο Import CSV file.

**Σημείωση:** Η λήψη και αποθήκευση του κενού αρχείου μπορεί να γίνει την πρώτη φορά. Στο κενό αρχείο αυτό μπορεί να καταχωρείται και να αποθηκεύεται κάθε φορά η πληροφορία η οποία απαιτείται στο αρχείο αυτό πριν από την είσοδο του χρήστη στην εφαρμογή μικραίνοντας το χρόνο παραμονής του στην εφαρμογή και ολοκληρώνοντας πιο γρήγορα τη διαδικασία αυτή.

| Tags (if applicable) 🛖          |                 |
|---------------------------------|-----------------|
| <ul> <li>Import File</li> </ul> | Import CSV file |

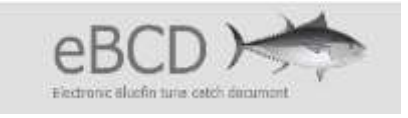

| Select File |   |        |  |
|-------------|---|--------|--|
|             | 2 |        |  |
|             |   | Import |  |

Επιλέγεται το Import (Εισαγωγή) και ανοίγει την παρακάτω οθόνη:

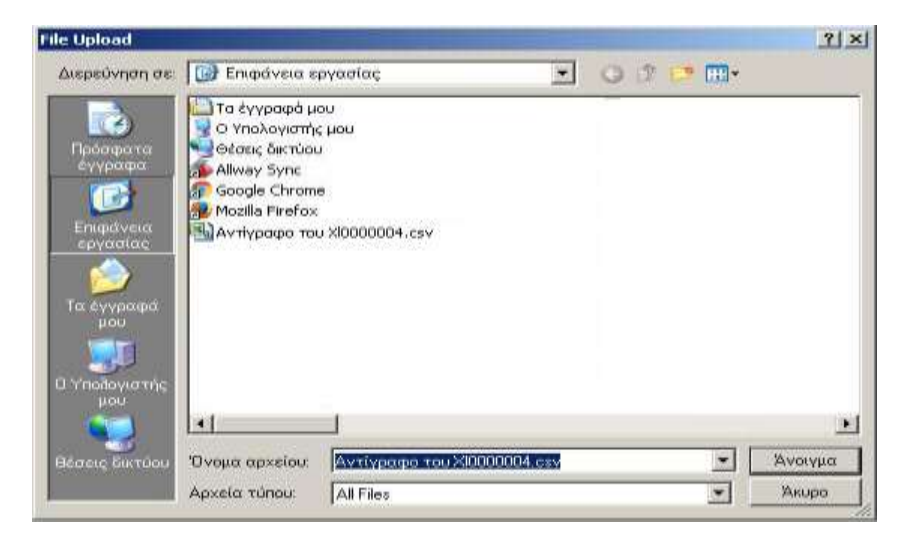

Βρίσκετε το αρχείο που αποθηκεύσατε νωρίτερα.

Προσοχή: Να επιλέξετε το αρχείο που τελειώνει σε .csv και στην συνέχεια επιλέγεται Άνοιγμα

Έχει εμφανιστεί το αρχείο σας όπως πριν.

Στο κάτω μέρος εμφανίζεται μια μπάρα η οποία αναφέρει την πληροφορία που ανέβηκε με το αρχείο αυτό. Στην άκρη της μπάρας υπάρχει σύμβολο που μπορεί κάποιος να επεξεργαστεί το αρχείο ή να το διαγράψει.

| Tag Code    | Weight | Product type | Product presentation |    |   |
|-------------|--------|--------------|----------------------|----|---|
| GR 15900004 | 50 Kg  | F - Fresh    | GG - Gilled & gutted | 2/ | W |

## **ΚΑΤΑΓΡΑΦΗ ΤΟΥ ΕΥΡΟΥΣ ΤΩΝ TAGS (***RANGE OF TAGS*)

Η καταγραφή του εύρους των ετικετών αφορά την επιλογή που η αρίθμηση των ετικετών είναι συνεχόμενη. Στην προκειμένη περίπτωση επιλέγεται και καταχωρείται στο πρώτο πεδίο (Prefix) ολόκληρο το μέρος το οποίο η ετικέτα έχει την ίδια πληροφορία (GRBFT2016NR). Στο δεύτερο πεδίο καταχωρείται ο αριθμός της ετικέτας.

Στο πεδίο Num Tags καταχωρούνται το πλήθος των συνεχόμενων ετικετών και επιλέγεται το Generate.

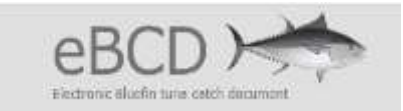

| Range of Tags |              |          |        |  |
|---------------|--------------|----------|--------|--|
|               | Prefix       | Sequence | Suffix |  |
| First Ta      | g RBFT2016NR | 4456     |        |  |
| Num Tag       | <b>75</b> 3  |          |        |  |
|               | 令 Genera     | te       |        |  |

Στην οθόνη εμφανίζεται η παρακάτω καταγραφή η οποία αποτελείται από συνεχόμενες μπάρες, η καθεμία από αυτές έχει καταγεγραμμένο τον αριθμό ετικέτας. Ο χρήστης μπορεί να διαγράψει μια καταχώρηση ή να την επεξεργαστεί.

| Kange of Tags   | ہ<br>First Tag<br>Num Tags<br>-0+ | refix <i>Sequence</i><br>Generate | Suffix               |    |      |
|-----------------|-----------------------------------|-----------------------------------|----------------------|----|------|
| Manual Input    |                                   |                                   |                      |    |      |
|                 | Tag Code                          |                                   |                      |    |      |
|                 | Weight                            |                                   | Kg 🗸                 |    |      |
| Pro             | duct type                         | (hereith)                         |                      |    |      |
| Product pr      | esentation                        |                                   | ~                    |    |      |
|                 | -0-                               | Add                               |                      |    |      |
| Tau Code        | Weight                            | Product Lype                      | Product presentation |    | 1000 |
| SRBFT2016NR4456 | _                                 |                                   |                      | 2  | W .  |
| 3RBFT2016NR4457 |                                   |                                   |                      | 2/ | W    |
| GRBFT2016NR4458 |                                   |                                   |                      | 01 | W    |

Επιλέγοντας το εικονίδιο με τον άνθρωπο, έρχεται η πληροφορία του αριθμού της ετικέτας στο επάνω μέρος

|                                                              | GRBFT2016NR4456                                   |                      |           |          |
|--------------------------------------------------------------|---------------------------------------------------|----------------------|-----------|----------|
|                                                              | Weight ,                                          | Kg 🗸                 |           |          |
| Pro                                                          | duct type                                         | ~                    |           |          |
| Product pre                                                  | esentation                                        | ~                    |           |          |
|                                                              |                                                   |                      |           |          |
|                                                              |                                                   |                      |           |          |
|                                                              | 순 Add                                             |                      |           |          |
|                                                              | 윤 Add                                             |                      |           |          |
| Tag Code                                                     | 문 Add                                             | Product presentation |           |          |
| Tag Code<br>GRBFT2016NR4457                                  | 상 Add <u>Weight Product type</u>                  | Product presentation | <b>.</b>  | <b>1</b> |
| Tag Code           GRBFT2016NR4457           GRBFT2016NR4458 | 반 Add       Weight     Product type       I     I | Product presentation | <b>≧/</b> |          |

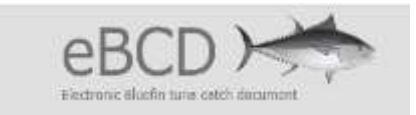

και πρέπει να καταχωρηθούν τα υπόλοιπα πεδία που αφορά το βάρος, την φρεσκότητα και την παρουσίαση του ψαριού.

| Manual Input    |                  |                 |                      |            |   |
|-----------------|------------------|-----------------|----------------------|------------|---|
|                 | Tag Code GRBF    | T2016NR4456     |                      |            |   |
|                 | Weight 49        | , 5             | Kg ~                 |            |   |
| Proc            | duct type F - Fi | resh            | ~                    |            |   |
| Product pre     | sentation GG -   | Gilled & gutted | ~                    |            |   |
|                 | ÷[               | Add             |                      |            |   |
| Tag Code        | <u>Weight</u>    | Product type    | Product presentation |            |   |
| GRBFT2016NR4457 |                  |                 |                      | <b>à</b> / | 1 |
| GRBFT2016NR4458 |                  |                 |                      | <b>à</b> / | 1 |
| Averag          | je weight        | ,               | Kg v                 |            |   |

Επιλέγοντας το Add, έρχεται η καταγεγραμμένη πληροφορία για το tag που καταχωρήθηκε. Η ίδια διαδικασία ακολουθείται και για τα υπόλοιπα tags.

| Manual Input    |               |              |                      |    |   |
|-----------------|---------------|--------------|----------------------|----|---|
|                 | Tag Code      |              |                      |    |   |
|                 | Weight        | ,            | Kg ~                 |    |   |
| Pro             | oduct type    |              | ~                    |    |   |
| Product pr      | esentation    |              | ~                    |    |   |
|                 |               |              |                      |    |   |
|                 | ÷.            | Add          |                      |    |   |
| Tag Code        | <u>Weight</u> | Product type | Product presentation |    |   |
| GRBFT2016NR4457 |               |              |                      | 2/ | Ŵ |
| GRBFT2016NR4458 |               |              |                      | 2/ | Ŵ |
| GRBFT2016NR4456 | 49.5 Kg       | F - Fresh    | GG - Gilled & gutted | 2/ | Ŵ |
| Avera           |               |              |                      |    |   |

## > ΔΙΑ ΧΕΙΡΟΣ ΚΑΤΑΧΩΡΗΣΗ (*MANUAL INPUT*)

Στην περίπτωση που ο χρήστης επιλέξει την δια χειρός καταχώρηση (Manual Input)

Στο πεδίο **Tag Code** καταχωρείται ο αριθμός Tag του αλιεύματος. Στο πεδίο **Weight** καταγράφεται το βάρος του αλιεύματος. Στο πεδίο **Product type** επιλέγεται από αναδυόμενη λίστα η αντίστοιχη επιλογή (Fresh = Φρέσκο, Frozen = κατεψυγμένο, Live = ζωντανό)

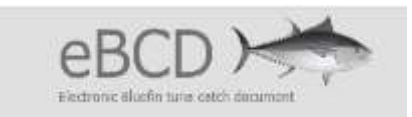

Στο πεδίο **Product presentation** που αφορά την παρουσίαση του αλιεύματος, από αναδυόμενη λίστα επιλέγεται η αντίστοιχη παρουσίαση του αλιεύματος.

| Tag Code             | GR15900004                         |
|----------------------|------------------------------------|
| Weight               | 50 , 00 Kg 💌                       |
| Product type         | F - Fresh                          |
| Product presentation | GG - Gilled & gutted               |
|                      | DR - Dressed weight<br>FL - Fillet |
|                      | GG - Gilled & gutted               |
|                      | RD - Rounded weight                |

Στη συνέχεια επιλέγεται το Add και εμφανίζεται ακριβώς από κάτω μια μπάρα με την πληροφορία που επιλέχθηκε. Στο σημείο αυτό χρήστης μπορεί να επεξεργαστεί και να αλλάξει την πληροφορία που είναι αποθηκευμένη στην μπάρα αυτή και αφορά το συγκεκριμένο αλίευμα, πατώντας το εικονίδιο με τον άνθρωπο. Πατώντας το εικονίδιο της διαγραφής η πληροφορία που είναι σε αυτήν την μπάρα διαγράφεται οριστικά. Επίσης, στο σημείο αυτό μπορούν να καταχωρηθούν περισσότερα του ενός tag με την αντίστοιχη πληροφορία επιλέγοντας την ίδια διαδικασία που έγινε και για το πρώτο Tag.

| Tag Code    | Weight | Product type | Product presentation |    |   |
|-------------|--------|--------------|----------------------|----|---|
| GR 15900004 | 50 Kg  | F - Fresh    | GG - Gilled & gutted | 2/ | W |

Ολοκληρώνοντας μία από τις τρεις επιλογές καταγραφής ενός ή περισσοτέρων tags, πρέπει να ολοκληρωθεί το BCD αφού πρώτα επιλεγεί η εμπορική επιχείρηση η οποία θα παραλάβει τα αλιεύματα του τόννου.

#### - Trade companies (εμπορικές επιχειρήσεις)

Στο **Trade companies** με την εισαγωγή των τριών πρώτων γραμμάτων εμφανίζεται μια λίστα από εταιρίες. Επιλέγεται η εμπορική εταιρεία που θα παραλάβει τα αλιεύματα του τόννου.

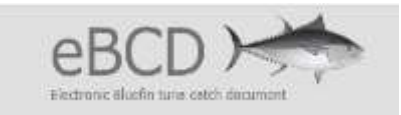

| Envi     |                        |   |
|----------|------------------------|---|
| 1. Not 1 | r sale                 |   |
| Co       | mpany GRC              | 1 |
|          |                        |   |
|          | GRC FARM COMPANY 01    |   |
|          | GRC FARM COMPANY D2    |   |
|          | GRC FARM COMPANY 03    |   |
|          | GRC FARM COMPANY 04    |   |
|          | GRC TRADING COMPANY 05 |   |
|          | GRC TRADING COMPANY 06 |   |
|          | GRC TRADING COMPANY 07 |   |
|          | GRC TRADING COMPANY 08 |   |
|          | COC TRADING COMPANY OD |   |

Με την εντολή Save γίνεται αποθήκευση.

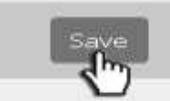

Εμφανίζεται η παρακάτω εικόνα στην οποία εμφανίζεται ο αριθμός του BCD και στην προκειμένη περίπτωση είναι το GR15900005. Στην αριστερή πλευρά της οθόνης παρουσιάζεται ο αριθμός του BCD και ακριβώς από κάτω το μπλέ πλαίσιο αφορά την καταγραφή από το αλιευτικό σκάφος. Πατώντας το + ανοίγει στο πλάι ολόκληρη η καταγραφή που πραγματοποιήθηκε. Σε αυτό το σημείο μπορούν να πραγματοποιηθούν κάποιες αλλαγές μέχρι η εμπορική επιχείρηση να καταχωρήσει την πληροφορία που την αφορά. Την ίδια ακριβώς στιγμή ο εκπρόσωπος της εμπορικής επιχείρησης η οποία επιλέχθηκε για να παραλάβει τα αλιεύματα τόννου με το συγκεκριμμένο BCD μπορεί να δει το BCD αυτό. Το κείμενο στο πράσινο πλαίσιο αναφέρει ότι τα BCD αυτό δεν χρειάζεται επικύρωση (validation).

| 🔶 ) BCD and BFTRC Registry | 😨 Help                                                                                                    |         |
|----------------------------|----------------------------------------------------------------------------------------------------|---------|
| GR15900005                 | GR15900005 12/22/2015<br>GR15900005<br>Weithin                                                                                                    | in Pasa |
|                            | Catch Information     This BCD meets the necessary criteria to consider the section EXEMPTED of valid     thy our deckle to send to validate the section, this exemption will be lost and the folk     sections must also be validated. |         |

Τέλος, η εκτύπωση του συγκεκριμένου BCD πραγματοποιείται επιλέγοντας στην δεξιά γωνία το εικονίδιο **Print**.

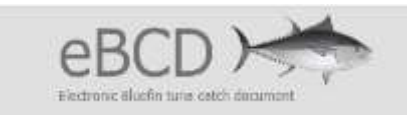

Αφού πατήσετε την εκτύπωση θα δείτε το αρχείο BCD ένα παράθυρο που θα λέει Εκτύπωση. Επιλέγετε το **ΟΚ** στο παράθυρο της εκτύπωσης.

| 1. ICCAT BLUEFI       | N TUNA CATCH DOCI       | JMENT (BCD)    |               | Nº:           | TEST GRI           | 5900004 1/1                |
|-----------------------|-------------------------|----------------|---------------|---------------|--------------------|----------------------------|
| 2. CATCH INFOR        | MATION                  |                |               |               |                    |                            |
| VESSEL/TRAPINFOR      | MATION                  |                |               |               |                    |                            |
| NAME OF THE           | CATCHING VESSEL / TRAP  | RagiCPC        | ICCAT RECO    | RD No         | INDIVIDUAL COOTA   | CATCH                      |
| GRC VESSEL 03         |                         | EU.Greece      | ATDODGRC99997 | 0 Kg          |                    | 52.1 Kg                    |
| CATCH DESCRIPTION     |                         |                |               |               |                    |                            |
| DATE(dd/mmmJy)        | [                       | 10 Dec 15      | ARE4          | Mediterrane   | ean Sea 🛛 GEAR     | Handline                   |
| No. of FISH           | 2                       | TOTALWEIGHT(kg | 6             | 52.1          | AVG. WEIGHT (kg)   | 26.05                      |
| ICCAT RECORD No. of   | Joint Fishing Operation |                |               |               |                    |                            |
| TAGS Numbers (if appl | icable)                 |                |               | GRBFT2016NR42 | 79;GRBFT2016NR4280 | ;                          |
| GOVERNMENT VALIDA     | ATION                   |                |               |               |                    |                            |
| NAME OF AUTORITY      |                         |                |               |               |                    | Exempt validation in the   |
| TITLE                 |                         |                |               |               |                    | context of Rec 11-20 TEST  |
| SIGNATURE             |                         |                |               |               |                    | (This is an electronic BCD |
| DATE(ddimmmlyy)       |                         |                |               |               |                    | Document                   |

| 1. ICCAT BLUEFIN TUNA CATCH DO | CUMENT (BCD) | Nº:            | TEST GR15900004    |     |
|--------------------------------|--------------|----------------|--------------------|-----|
| APPENDIX I : CATCH.TAGS        |              |                |                    | 1/1 |
| Tag Number                     | Weight       | Product type   | Product Shap       | Ie  |
| GRBFT2016NR4279                | 30           | F-Fresh        | GG-Gilled & gutted |     |
| GRBFT2016NR4280                | 20           | F-Fresh        | GG-Gilled & gutted |     |
|                                |              | Average weight |                    |     |
|                                |              | 25 Kg          |                    |     |

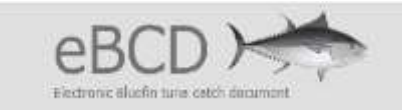

# ΑΝΑΖΗΤΗΣΗ ΒCD

Υπάρχουν 2 τρόποι για την αναζήτηση ενός BCD:

1. Από την αρχική σελίδα (**HOME**) επιλέγεται το πρώτο εικονίδιο το Search BCD.

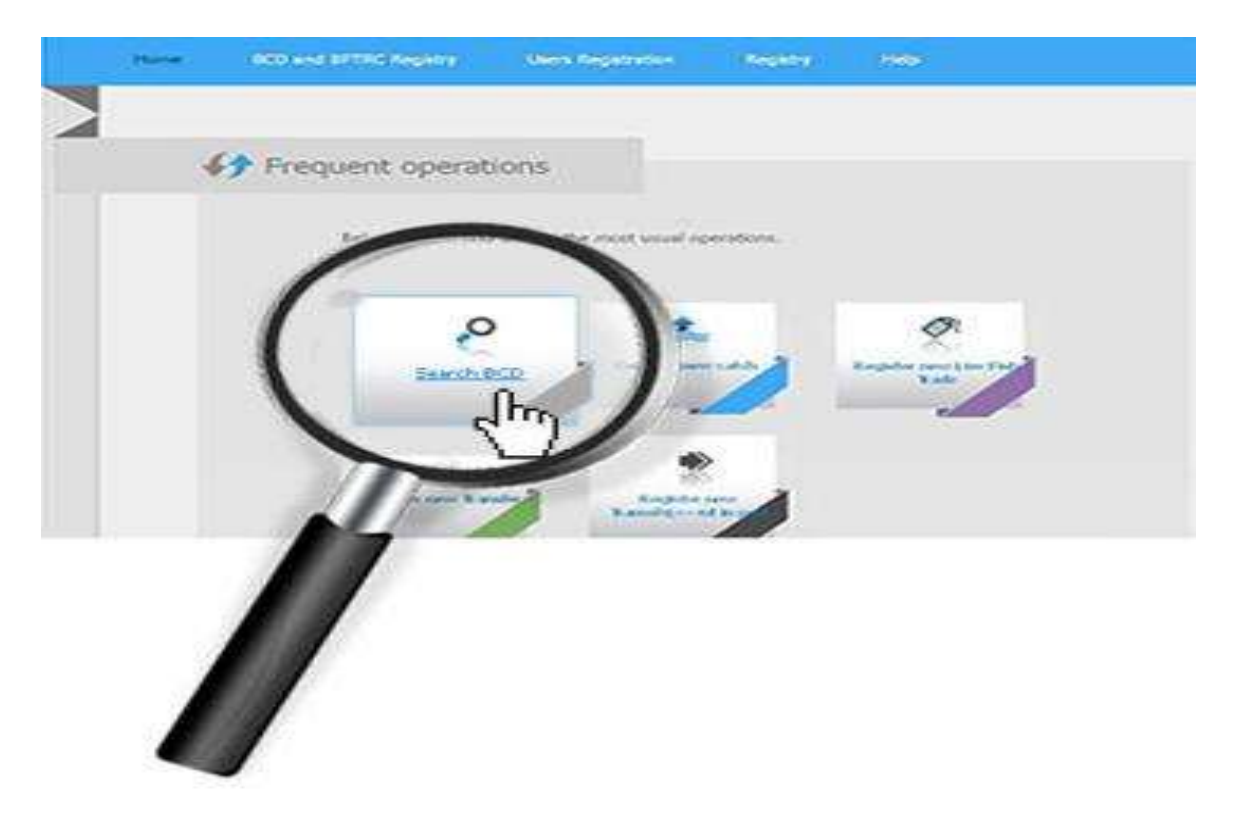

ή

2. Πάνω στην μπλέ μπάρα επιλέγοντας τον δρομέα στη δεύτερη καταγραφή δηλαδή στο **BCD** and BFTRC Registry, βγαίνει ένα μενού επιλογών και επιλέγεται η δεύτερη επιλογή δηλαδή το Search BCD.

| Home | BCD and BFTRC Registry | Users Registration | Registry | Help |
|------|------------------------|--------------------|----------|------|
|      | New BCD                |                    |          |      |
| 4    | Search BCD             |                    |          |      |
| f    | Search by Tag          | ions               |          |      |

Και στις δύο περιπτώσεις εμφανίζεται η παρακάτω οθόνη:

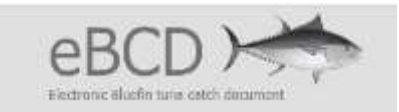

| Search of BCDs   |                      |
|------------------|----------------------|
| BCD Code         |                      |
| Stock 🗌          | <u> </u>             |
| Catch Type       | <u></u>              |
| CPC              | •                    |
| Catch date from  |                      |
| Catch date until |                      |
| Trade Key        |                      |
| □ Onl            | y pending validation |
| 🗖 Viev           | w all                |
| □ BCE            | )'s Grouped          |
| Se               | arch                 |

Ο χρήστης μπορεί να κάνει αναζήτηση ενός BCD εισάγοντας τον αριθμό του BCD που θέλει να ψάξει στην πρώτη στήλη (BCD Code), να επιλέξει στο δεύτερο πεδίο (Stock) κλπ. Η αναζήτηση μπορεί να πραγματοποιηθεί με τις ημερομηνίες εισάγοντας στο πέμπτο πεδίο **Catch date from** την ημερομηνία την οποία επιλέγεται να αρχίσει η αναζήτηση (ημερομηνία από) και στο έκτο πεδίο **Catch date until** η ημερομηνία η οποία επιλέγεται για την λήξη της αναζήτησης (ημερομηνία μέχρι).

Επίσης, επιλέγοντας την επιλογή View all μπορεί ο χρήστης να δει όλα τα BCDs τα οποία έχει καταχωρήσει.

Σε όλες τις περιπτώσεις για να εμφανιστεί η αναζήτηση πρέπει να επιλεχθεί το Search.

Αμέσως εμφανίζονται οι καταχωρήσεις οι οποίες αφορούν τη συγκεκριμένη επιλογή αναζήτησης. Η κάθε μπάρα αφορά την καταγραφή ενός BCD. Η πληροφορία που έχει η κάθε μπάρα αφορά τα στοιχεία της ημερομηνίας αλίευσης (μήνας/ημέρα/έτος), τον αριθμό του BCD και ένα εικονίδιο με καρτέλα.

|            | EBCD's Grouped     |         |
|------------|--------------------|---------|
| Catch date | Search<br>BCD Code |         |
| 12/10/2015 | GR-15900004        |         |
| 12/22/2015 | GR 15900005        |         |
| 11/22/2015 | GR 15900006        |         |
|            |                    | Total 3 |

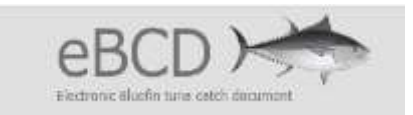

Επιλέγοντας το αντίστοιχο εικονίδιο με την καρτέλα που θέλει να δει ο χρήστης, ανοίγει ο αριθμός του συγκεκριμένου BCD και πατώντας το + ανοίγει το πεδίο με όλη την πληροφορία η οποία είναι καταγεγραμμένη.

| Home       | BCD and BFTRC Registry | Users Registration Re                            |
|------------|------------------------|--------------------------------------------------|
| A D BO     | CD and BFTRC Registry  |                                                  |
| GR1590     | 0004                   |                                                  |
| 12/10/2015 | •                      |                                                  |
|            |                        | <ul> <li>Return to the search results</li> </ul> |

Για επιστροφή στα αποτελέσματα της αναζήτησης επιλέγεται Return to the search results.

Για την εξαγωγή από την ηλεκτρονική εφαρμογή ο χρήστης πατάει το Logout το οποίο βρίσκεται στο επάνω δεξιό μέρος της οθόνης.

## ΕΜΠΟΡΙΚΗ ΕΠΙΧΕΙΡΗΣΗ

Ο χρήστης που εισέρχεται στην εφαρμογή του e BCD με ρόλο εμπορικής επιχείρησης βλέπει την αρχική σελίδα της πλατφόρμας (Home).

Στο επάνω δεξί μέρος της οθόνης υπάρχει το όνομα και το εικονίδιο αποσύνδεσης όπου ο χρήστης επιλέγει το Logout όταν θέλει να βγει από την εφαρμογή. Ακριβώς από κάτω εμφανίζεται μια μπλε μπάρα με μενού στα οποία ο χρήσης μπορεί να επιλέξει να δει ή να καταγράψει. Παρακάτω υπάρχουν τα εικονίδια που χρησιμοποιούνται συχνότερα στην εφαρμογή αυτή.

| DC  | 101 | 24 |
|-----|-----|----|
| eB( | (1) |    |
| ~~~ |     |    |

|   | Electronic Bluefin tuna catch document                                                                                                    |
|---|----------------------------------------------------------------------------------------------------|
|   | Home BCD and BFTRC Registry Users Registration Registry Help                                                                                                    |
|   | Frequent operations Below you will find links to the most usual operations.                                                                                                    |
|   | 1<br>Search BCD<br>Search BCD<br>Search BCD<br>Search BCD<br>Search BCD<br>Search BCD<br>Search BCD<br>Search BCD<br>Search BCD<br>Search BCD<br>Search BCD<br>Search BCD<br>Search BCD<br>Search BCD<br>Search BCD<br>Search BCD<br>Search BCD<br>Search BCD<br>Search BCD<br>Search Search S |
|   | 4    5    Register new    Transshipment in participation    7                                                                                                    |
|   | Search BFTRC                                                                                                    |
| 1 | Εύρεση του BCD                                                                                                    |
| 2 | Εγγραφή ζωντανού εμπορεύματος                                                                                                    |
| 3 | Εγγραφή νέας μεταφοράς                                                                                                    |

- Εγγραφή νέας μεταφόρτωσης στο λιμάνι
  - Εγγραφή νέου εμπορεύματος
  - Εγγραφή νέου BFTRC
  - Εύρεση του BFTRC

6

7

Η κύρια χρήση της πλατφόρμας γίνεται μέσω του  $1^{\circ \upsilon}$  συνδέσμου : Search BCD

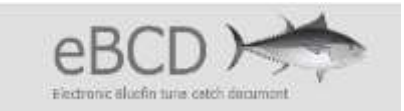

# ΑΝΑΖΗΤΗΣΗ ΒCD

Η δυνατότητα αναζήτησης ενός BCD μπορεί να γίνει με τους ακόλουθους δύο τρόπους:

1.Κάνοντας αριστερό κλικ στον σύνδεσμο **Search BCD** ανοίγει η φόρμα εισαγωγής κωδικού BCD. Επίσης, μπορεί να επιλεχθεί από την κεντρική μπλε μπάρα της ιστοσελίδας.

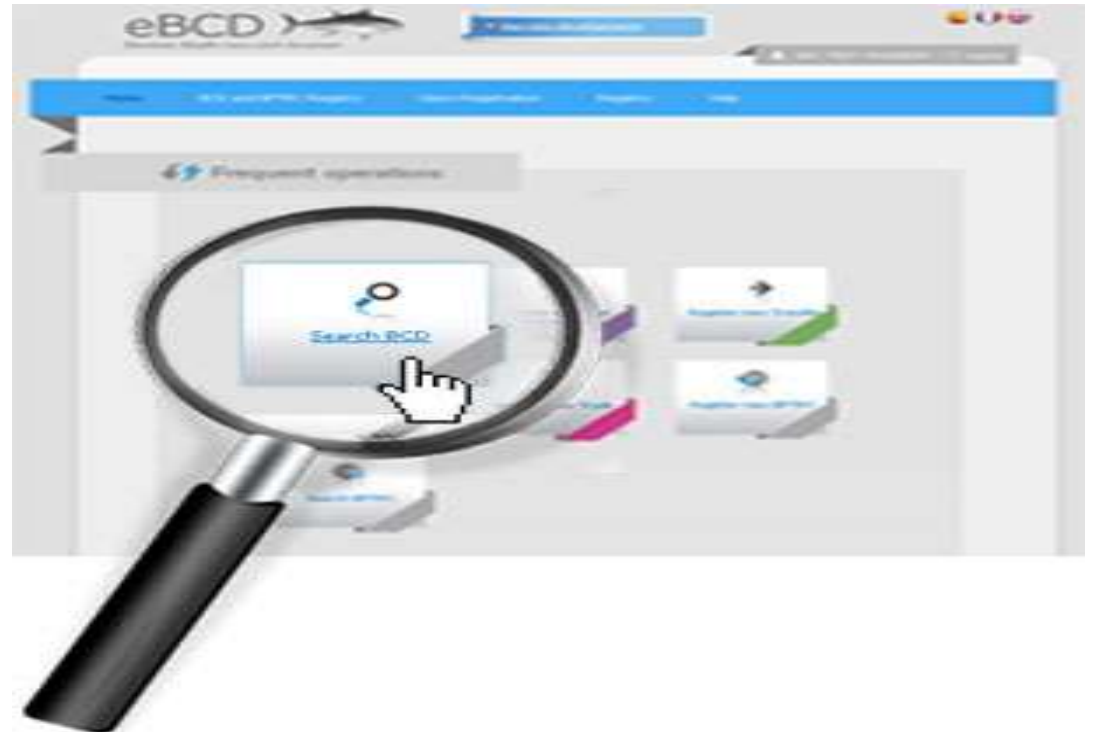

ή

2. Πάνω στην μπλε μπάρα επιλέγοντας τον δρομέα στη δεύτερη καταγραφή δηλαδή στο **BCD** and BFTRC Registry, βγαίνει ένα μενού επιλογών και επιλέγεται η δεύτερη επιλογή δηλαδή το Search BCD.

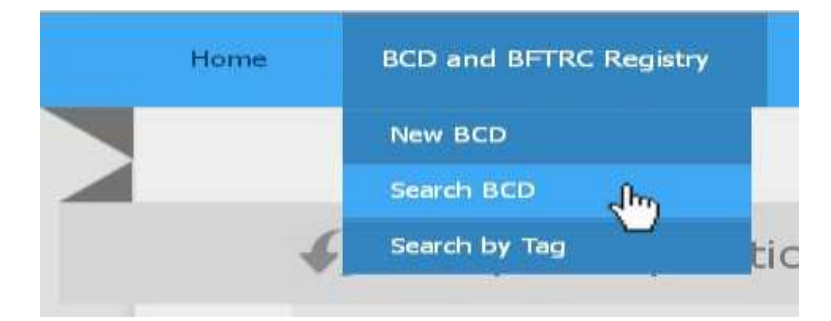

Και στις δύο περιπτώσεις εμφανίζεται η ακόλουθη οθόνη:

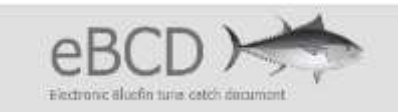

| Search of BCDs   |                         |
|------------------|-------------------------|
| BCD Code         |                         |
| Stock [          |                         |
| Catch Type [     |                         |
| CPC [            | <u>·</u>                |
| Catch date from  |                         |
| Catch date until |                         |
| Trade Key        |                         |
| Γ.               | Only pending validation |
| Π.               | /iew all                |
| Ē                | 3CD's Grouped           |
|                  | Search                  |

Ο χρήστης μπορεί να κάνει αναζήτηση ενός BCD εισάγοντας είτε μόνο ένα κριτήριο αναζήτησης (π.χ. τον αριθμό του BCD), είτε πολλαπλά κριτήρια σύνθετης αναζήτησης, είτε κανένα κριτήριο οπότε εμφανίζονται όλα τα BCDs που τον αφορούν.

Σε όλες τις περιπτώσεις για να εμφανιστεί η αναζήτηση πρέπει να επιλεχθεί το Search.

Αμέσως εμφανίζονται οι καταχωρήσεις οι οποίες αφορούν τη συγκεκριμένη επιλογή αναζήτησης. Η κάθε μπάρα αφορά την καταγραφή ενός BCD. Η πληροφορία που έχει η κάθε μπάρα αφορά τα στοιχεία της ημερομηνίας αλίευσης (μήνας/ημέρα/έτος), τον αριθμό του BCD και ένα εικονίδιο με καρτέλα.

| Colori dalle | BGD Code   |         |
|--------------|------------|---------|
| 8/6/2013     | GR13900001 |         |
|              |            | Total 1 |

Επιλέγοντας το αντίστοιχο εικονίδιο με την καρτέλα που θέλει να δει ο χρήστης, ανοίγει ο αριθμός του συγκεκριμένου BCD και πατώντας το + ανοίγει το πεδίο με όλη την πληροφορία η οποία είναι καταγεγραμμένη.

| GR13900001              |   |
|-------------------------|---|
| GR 13900001<br>8/6/2013 | ۲ |

Για την εισαγωγή της πληροφορίας εμπορίας:

 Πατώντας πάνω στον κωδικό εμφανίζεται η φόρμα με όλες τις πληροφορίες που έχει συμπληρώσει ο αλιέας.

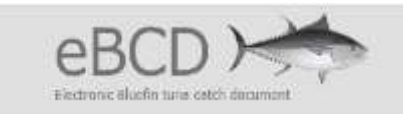

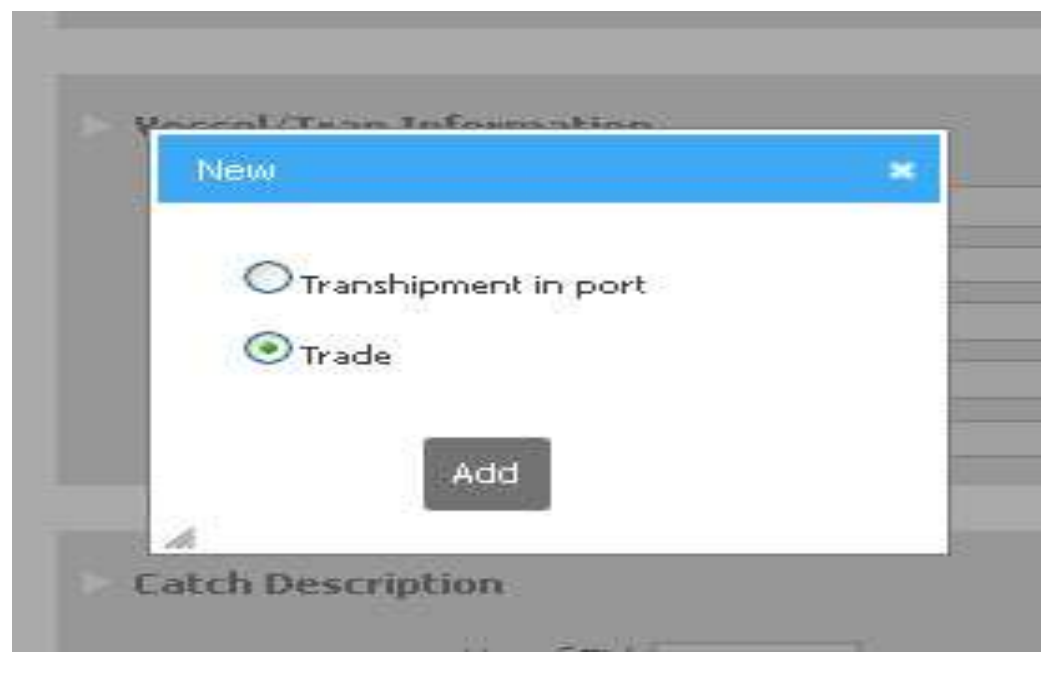

Επιλέγεται το Trade (εμπορία) και μετά την εντολή Add.

Εμφανίζεται το παράθυρο εισαγωγής της ημερομηνίας. Επιλέγοντας την ημερομηνία που γίνεται η πώληση εμφανίζεται η φόρμα πληροφοριών που πρέπει να συμπληρωθεί.

| GR15900004 12/3          |      |       | 1             |        |       |     |          |    |   |                 |  |  |  |
|--------------------------|------|-------|---------------|--------|-------|-----|----------|----|---|-----------------|--|--|--|
| GR15900004<br>12/10/2015 |      |       |               |        |       |     |          |    |   |                 |  |  |  |
|                          |      |       |               |        |       |     |          |    |   |                 |  |  |  |
| Trade Information        |      |       |               |        |       |     |          |    |   |                 |  |  |  |
|                          |      |       |               |        |       |     |          |    |   |                 |  |  |  |
| Date                     | 12/2 | 9/20  | 15            | 1.1.1  | 50.   |     | 1        |    |   |                 |  |  |  |
|                          | •    | D     | cem           | teste, | 201   | 5   | ٠        |    |   |                 |  |  |  |
|                          | 54   | Mia   | TH V          | Wee.   | 114   | Pr. | tian     | _  |   |                 |  |  |  |
| Product description      | 29   | 30    | 1             | 2      | 10    |     | 12       |    |   |                 |  |  |  |
| Produce description      | 13   | 14    | 15            | 16     | 17    | 10  | 19       |    |   |                 |  |  |  |
| Product have             | 20   | 21    | 22            | 23     | 24    | 25  | 20       |    | _ | -               |  |  |  |
| Product (Ppro            | 52   | -20   | 29            | 30     | 31    |     | - 28     |    |   |                 |  |  |  |
| Product presentation     | 3    |       | . <u>B</u> ., | . e .  | . Z.  |     | 9        | 0  |   | ~               |  |  |  |
| Weekahit                 | T    | oday  | Neve          | mbe    | r 14, | 201 | <u>6</u> | ка | - | 21 <sup>1</sup> |  |  |  |
|                          | 1    |       |               |        |       |     |          |    |   |                 |  |  |  |
|                          | +0+  | 10.01 | a (           |        |       |     |          |    |   |                 |  |  |  |
|                          | C MC | 2.40  |               |        |       |     |          |    |   |                 |  |  |  |

**Προσοχή**: Μόλις επιλεγεί η ημερομηνία αυτόματα στο πεδίο της ημερομηνίας καταχωρείται **πρώτα ο μήνας μετά η ημέρα και τέλος το έτος**. Δηλαδή η επιλογή που πραγματοποιήθηκε για τις 22 Δεκεμβρίου 2015 όπως φαίνεται στην παρακάτω οθόνη καταχωρείται ως 12/22/2015.

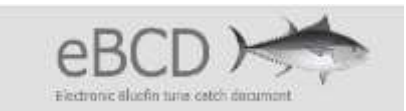

## • <u>Περιγραφή προϊόντος</u>

| Product type         |       | ~    | F - Fresh                                                  |
|----------------------|-------|------|------------------------------------------------------------|
| Product presentation |       | ~    | 1 K + Hozen                                                |
| Weight               | ].    | Kg 💙 | DR - Dressed weight<br>FL - Fillet<br>GG - Gilled & gutted |
|                      | d Add |      | OT - Other<br>RD - Rounded weight                          |

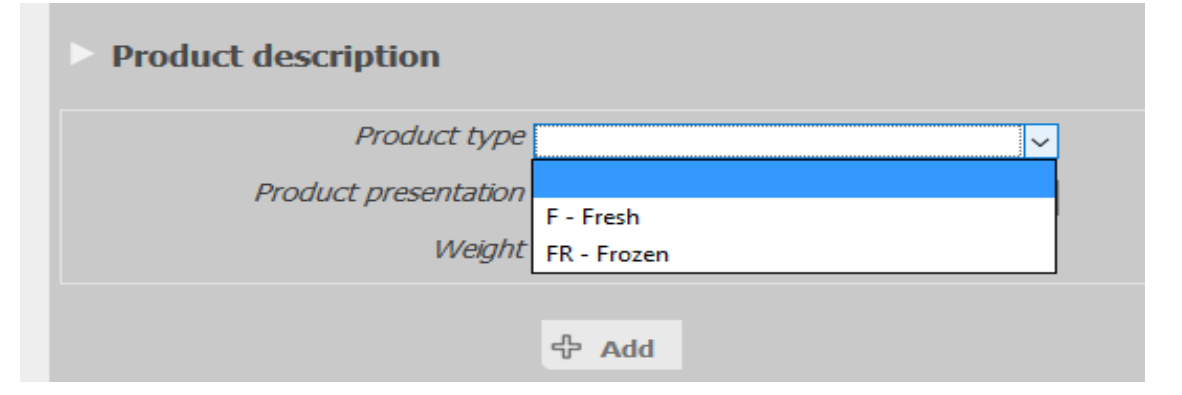

Πρέπει να εισαχθεί αν το προϊόν είναι fresh ή frozen, σε τι κατηγορία ανήκει DR, FL, GG, OT, RD και το βάρος του.

| Product description  |                      |   |
|----------------------|----------------------|---|
| Product type         | ~                    | ] |
| Product presentation | ~                    |   |
| Weight               |                      |   |
|                      | DR - Dressed weight  |   |
|                      | FL - Fillet          |   |
|                      | GG - Gilled & gutted |   |
|                      | OT - Other           |   |
|                      | RD - Rounded weight  |   |

## • Εξαγωγέας / Πωλητής

Στο πρώτο πεδίο εισάγεται η πληροφορία του σημείου εξαγωγής. Στο δεύτερο πεδίο εισάγεται το όνομα της εταιρίας η οποία αν ο χρήστης πληκτρολογήσει τα τρία πρώτα γράμματα της εταιρείας, τότε αυτόματα ανοίγει μια λίστα επιλογής και η διεύθυνση της είναι αποθηκευμένη χωρίς να μπορεί να αλλαχθεί.

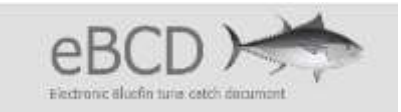

| Exporter/Seller                |                        |    |
|--------------------------------|------------------------|----|
| Point of Exportation/Departure | TEST                   |    |
| Company                        | GRC TRADING COMPANY 05 |    |
| Address                        | ADDRESS TEST           |    |
| State of Destination           | EU.GRC - EU.Greece 🗸   |    |
| Signature                      | GRC TEST TRADER05      |    |
| Notes                          |                        |    |
|                                |                        | .: |

Από αναδυόμενη λίστα συμπληρώνεται η χώρα προορισμού.

Στο υπογραφή εμφανίζεται ο ονοματεπώνυμο του χρήστη.

Επίσης, ο χρήστης μπορεί να συμπληρώσει σχόλια και παρατηρήσεις στο πεδίο notes.

## • Περιγραφή μεταφοράς

Στο σημείο αυτό επισυνάπτεται κάθε σχετικό έγγραφο που πιστοποιεί τη συναλλαγή (ΔΑ, Τιμολόγια, Φορτωτικές κλπ έγγραφα)

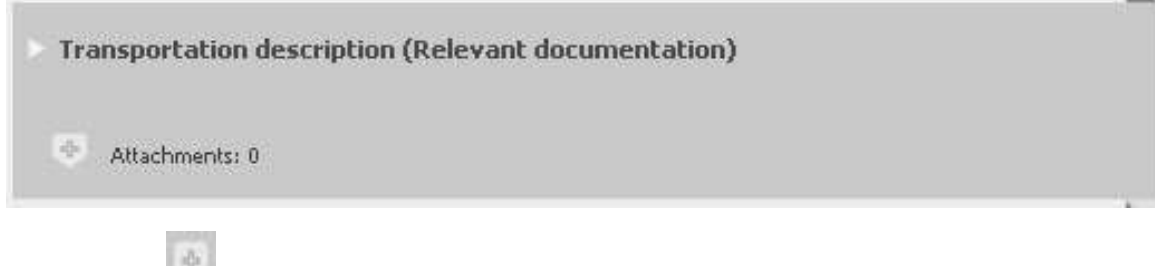

Πατώντας το 📖 ανοίγει η οθόνη και επισυνάπτεται το έγγραφο ή τα έγγραφα μεταφοράς.

## • Εισαγωγέας / Αγοραστής

Στο σημείο αυτό καταχωρείται η εταιρεία στην οποία πηγαίνουν τα αλιεύματα και το συγκεκριμένο BCD. Με την πληκτρολόγηση των τριών πρώτων γραμμάτων έρχεται αυτόματα λίστα εταιρειών από την οποία επιλέγεται η συγκεκριμένη εταιρεία που θα σταλούν τα εμπορεύματα ενώ με την επιλογή της, συμπληρώνεται αυτόματα το πεδίο της διεύθυνσης της εταιρείας το οποίο και δεν αλλάζει. Σε περίπτωση λάθος καταχώρησης εταιρείας, στο δεξιό μέρος του πρώτου πεδίου υπάρχει το εικονίδιο της διαγραφής με το οποίο ο χρήστης μπορεί να διαγράψει την εταιρεία που έχει εισάγει και να καταχωρήσει νέα.

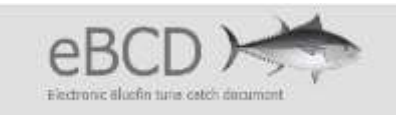

| Company                                             | <br>0 |
|-----------------------------------------------------|-------|
| Address                                             |       |
| Point of Import/Destination<br>(City/Country/State) |       |

Τέλος, πατώντας την εντολή Save αποθηκεύεται όλη η πληροφορία που έχει εισαχθεί.

## ΕΠΑΛΗΘΕΥΣΗ ΣΤΟΙΧΕΙΩΝ

Για την επαλήθευση των στοιχείων που καταχωρούνται στο σύστημα του e BCD σε συνδυασμό με τα στοιχεία που καταχωρούνται στο ERS (Ημερολόγιο αλιείας, Δήλωση εκφόρτωσης, Δήλωση Ανάληψης – Πώλησης), απαιτείται από τις εμπορικές επιχειρήσεις να αποστείλουν στα email <u>syg107@minagric.gr</u> και <u>aergolavou@minagric.gr</u>, πίνακα στον οποίο συνδέονται τα No των e BCD με τις φορτωτικές ή/και δελτία αποστολής/τιμολόγια με τα νούμερα των ετικετών ουράς (TAGs). Επίσης, υπενθυμίζουμε ότι ισχύουν οι υποχρεώσεις που απορρέουν από το υφιστάμενο θεσμικό πλαίσιο, όπως η υποχρέωση άμεσης γνωστοποίησης στην υπηρεσία μας για τις περιπτώσεις καταστροφής αλιευμάτων, η επιστροφή της ετικέτας ουράς των αλιευμάτων που γίνονται φιλέτα κλπ

## ΜΗ ΛΕΙΤΟΥΡΓΙΑ ΣΥΣΤΗΜΑΤΟΣ e BCD

Στην περίπτωση που για τεχνικούς λόγους, το σύστημα είναι εκτός λειτουργίας, παρέχεται η δυνατότητα μετατροπής BCD που εκδίδεται μόνο από τις αρμόδιες αρχές σε e BCD. Για το λόγο αυτό η προηγούμενη διαδικασία θα παραμένει σε ισχύ και θα λειτουργεί παράλληλα. Προσοχή, στην περίπτωση που καταστεί αναγκαίο, θα πρέπει να έχει ενημερωθεί πρώτα η Υπηρεσία μας και να έχει δοθεί σύμφωνη γνώμη. Σε κάθε περίπτωση τα διακινούμενα BCD εισάγονται στο σύστημα προκειμένου να είναι νόμιμα.

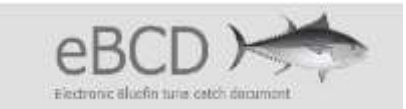

#### ΥΠΟΔΕΙΓΜΑ ΥΠΕΥΘΥΝΗΣ ΔΗΛΩΣΗΣ

## Α. ΚΥΒΕΡΝΗΤΗ ΑΛΙΕΥΤΙΚΟΥ ΣΚΑΦΟΥΣ

|                                                                                |                                                                      |                                                                                  | (άρθρο 8 Ι                            | N.1599/1986)                           | 2014016140             |                                |                                       |                                     |                                                       |
|--------------------------------------------------------------------------------|----------------------------------------------------------------------|----------------------------------------------------------------------------------|---------------------------------------|----------------------------------------|------------------------|--------------------------------|---------------------------------------|-------------------------------------|-------------------------------------------------------|
| Η ακρίβεια τον                                                                 | ν στοιχείων που ι                                                    | υποβάλλονται με αυτή τη<br>πι                                                    | δήλωση μπ<br>15 4 Ν. 155              | ορεί να ελεγχ <sup>6</sup><br>99/1986) | λεί με βάση τ          | το αρχείο άλ                   | λων υπηρ                              | νεσιών                              | (άρθρο 8                                              |
| ΠΡΟΣ <sup>(1)</sup> :                                                          | YRAAT - FEN                                                          | ΝΙΚΗ Δ/ΝΣΗ ΒΙΩΣΙΜΗΣ Α                                                            | ΛΙΕΙΑΣ – Δ                            | NTH EVELXO                             |                        | ΩΝ ΔΡΑΣΤΙ                      | нрютнт                                | ΩN & I                              |                                                       |
| 0 – Н Очоµа:                                                                   |                                                                      | (                                                                                |                                       | Επώνυμο:                               |                        |                                |                                       |                                     |                                                       |
| Ονομα και Επώ                                                                  | νυμο Πατέρα:                                                         |                                                                                  |                                       |                                        |                        |                                | -                                     | -                                   |                                                       |
| Ονομα και Επώ                                                                  | νυμο Μητέρας                                                         |                                                                                  |                                       |                                        |                        |                                |                                       | _                                   |                                                       |
| Ημερομηνία γέν                                                                 | vŋơŋç <sup>ơa</sup> :                                                |                                                                                  |                                       |                                        |                        |                                |                                       |                                     |                                                       |
| Τόπος Γέννηση                                                                  | ti i                                                                 |                                                                                  |                                       |                                        |                        |                                |                                       |                                     |                                                       |
| Αριθμός Δελτίοι                                                                | Τουτότητος:                                                          |                                                                                  |                                       | Τηλ:                                   |                        |                                |                                       |                                     |                                                       |
| Τόπος Κατοικία                                                                 |                                                                      |                                                                                  | Oðóc:                                 |                                        |                        | Αριθ:                          |                                       | TK:                                 |                                                       |
| Αρ. Τηλεομοιοτ                                                                 | )mou (Fax):                                                          |                                                                                  |                                       | Δ/νση I<br>Τσχυδο<br>(Email)           | UAEKTP.<br>Soutiou     |                                |                                       |                                     |                                                       |
| Με ατοιμεό με                                                                  | ພ ເບລີບັນຄ ແຕ່ ນ                                                     | νωοίζοντας τις κυσώσει                                                           | с <sup>(3)</sup> . тоџ т              | τοοβλέποντα                            | ι από τις δι           | ατάξεις της                    | παρ. 6 τ                              | ουάρ                                | 9pou 22 tou                                           |
| Με ατομική μκ<br>Ν. 1599/1986<br>ως κυβερνή<br>ΑΜΑΣ<br>κυβερνήτη.              | ω ευθύνη και γν<br>δηλώνω ότι:<br>της του αλιευ                      | νωρίζοντας τις κυρώσει<br>ιτικού σκάφους<br>, επιθυμώ χρήστη                     | ς <sup>(3)</sup> , που π<br>ς του συς | τροβλέποντα<br>πήματος e               | ιαπό τις δι<br>BCD, να | ατάξεις της<br>είμαι εγώ       | παρ. 6 τ<br>(ό<br>ο ίδιος             | ου άρθ<br>νομα<br>με τη             | θρου 22 του<br>σκάφους) και<br>ην ιδιότητα του        |
| Με ατομική μκ<br>Ν. 1599/1986<br>ως κυβερνή<br>ΑΜΑΣ<br>κυβερνήτη.<br>Η παρούσα | ου ευθύνη και γι<br>δηλώνω ότι:<br>της του αλιευ<br>ισχύει μέχρι τι  | νωρίζοντας τις κυρώσει<br>ιτικού σκάφους<br>, επιθυμώ χρήστη<br>ην ανάκλησή της. | ς <sup>(3)</sup> , που π<br>ς του συς | τροβλέποντα<br>πήματος e               | ιαπό τις δι<br>BCD, να | ατάξεις της<br>είμαι εγώ       | παρ. 6 τ<br>(ό<br>ο Ιδιος             | ου άρί<br>νομα<br>με τη             | θρου 22 του<br>σκάφους) και<br>ην ιδιότητα του        |
| Με ατομική μκ<br>Ν. 1599/1986<br>ως κυβερνή<br>ΑΜΑΣ<br>κυβερνήτη.<br>Η παρούσα | ου ευθύνη και γν<br>δηλώνω ότι:<br>της του αλιευ<br>ισχύει μέχρι τη  | νωρίζοντας τις κυρώσει<br>ιτικού σκάφους<br>επιθυμώ χρήστη<br>ην ανάκλησή της.   | ς <sup>(3)</sup> , που π<br>ς του συς | τροβλέποντα<br>πήματος θ               | ιαπό τις δι<br>BCD, να | ατάξεις της<br>είμαι εγώ       | παρ. 6 τ<br>(ό<br>ο ίδιος             | ου άρ <del>ί</del><br>νομα<br>με τη | θρου 22 του<br>σκάφους) και<br>ιν ιδιότητα του<br>(4) |
| Με ατομική μκ<br>Ν. 1599/1986<br>ως κυβερνή<br>ΑΜΑΣ<br>κυβερνήτη.<br>Η παρούσα | ου ευθύνη και γι<br>δηλώνω ότι:<br>ετης του αλιευ<br>ισχύει μέχρι τι | νωρίζοντας τις κυρώσει<br>ιτικού σκάφους<br>, επιθυμώ χρήστη<br>ην ανάκλησή της. | ς <sup>(3)</sup> , που π<br>ς του συς | τροβλέποντα<br>πήματος e               | ιαπό τις δι            | ατάξεις της<br>είμαι εγώ       | παρ. 6 τ<br>(ό<br>ο Ιδιος             | ου άρ <sup>ε</sup><br>νομα<br>με τη | θρου 22 του<br>σκάφους) και<br>ιν ιδιότητα του<br>    |
| Με ατομική μκ<br>Ν. 1599/1986<br>ως κυβερνή<br>ΑΜΑΣ<br>κυβερνήτη.<br>Η παρούσα | ου ευθύνη και γν<br>δηλώνω ότι:<br>ιτης του αλιευ<br>ισχύει μέχρι τι | νωρίζοντας τις κυρώσει<br>ιτικού σκάφους<br>επιθυμώ χρήστη<br>ην ανάκλησή της.   | ς <sup>(3)</sup> , που π<br>ς του συς | τροβλέποντα<br>πήματος θ               | ιαπό τις δι            | ατάξεις της<br>είμαι εγώ<br>Ημ | παρ. 6 1<br>(ό<br>ο ίδιος<br>κρομηνίο | νου άρί<br>νομα<br>με τη            | θρου 22 του<br>σκάφους) και<br>ιν ιδιότητα του<br>    |
| Με ατομική μκ<br>Ν. 1599/1986<br>ως κυβερνή<br>ΑΜΑΣ<br>κυβερνήτη.<br>Η παρούσα | ου ευθύνη και γι<br>δηλώνω ότι<br>της του αλιευ<br>ισχύει μέχρι τι   | νωρίζοντας τις κυρώσει<br>ιτικού σκάφους<br>, επιθυμώ χρήστη<br>ην ανάκλησή της. | ς <sup>(3)</sup> , που π<br>ς του συς | τροβλέποντα<br>πήματος θ               | ιαπό τις δι            | ατάξεις της<br>είμαι εγώ<br>Ημ | παρ. 6 1<br>(ό<br>ο ίδιος<br>κρομηνία | ου άρί<br>νομα<br>με τη             | θρου 22 του<br>σκάφους) και<br>γν ιδιότητα του<br>(4) |

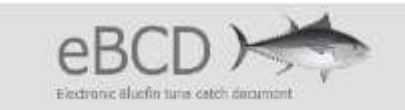

# Β. ΕΚΠΡΟΣΩΠΟΣ ΑΛΙΕΥΤΙΚΟΥ ΣΚΑΦΟΥΣ

|                                                                                   |                                                                                                  |                                                                              | (άρθρο 8 Ν                                         | 1599/1986)                        |                          |                                  |                                    |                                                           |                                                                 |
|-----------------------------------------------------------------------------------|--------------------------------------------------------------------------------------------------|------------------------------------------------------------------------------|----------------------------------------------------|-----------------------------------|--------------------------|----------------------------------|------------------------------------|-----------------------------------------------------------|-----------------------------------------------------------------|
| Η ακρίβεια τι                                                                     | ον στοιχείων που υ                                                                               | ποβάλλονται με αυτή τ                                                        | η δήλωση μπο<br>παρ. 4 Ν. 1599                     | ρεί να ελεγχ<br>/1986)            | θεί με βάση τ            | το αρχείο άλλω                   | ον υπηρεσ                          | ιών (άρ                                                   | Эро 8                                                           |
|                                                                                   |                                                                                                  |                                                                              |                                                    |                                   |                          |                                  |                                    | _                                                         |                                                                 |
| ΠΡΟΣ(1):                                                                          | YRAAT - FEN                                                                                      | ΙΚΗ Δ/ΝΣΗ ΒΙΩΣΙΜΗΣ                                                           | ΑΛΙΕΊΑΣ - Δ/Ι                                      | ΣΗ ΕΛΕΓΧΟ                         |                          | ΩΝ ΔΡΑΣΤΗΡ                       |                                    | & NPC                                                     |                                                                 |
| Ο - Η Όνομα                                                                       |                                                                                                  |                                                                              |                                                    | Επώνυμο:                          |                          |                                  |                                    |                                                           |                                                                 |
| Ονομα και Επι                                                                     | ονυμο Πατέρα:                                                                                    |                                                                              |                                                    |                                   | -                        |                                  |                                    |                                                           |                                                                 |
| Ονομα και Επι                                                                     | ονυμο Μητέρος                                                                                    |                                                                              |                                                    |                                   |                          |                                  |                                    |                                                           |                                                                 |
| Ημερομηνία γέ                                                                     | ννησης <sup>εη</sup> :                                                                           |                                                                              |                                                    |                                   |                          |                                  |                                    | _                                                         |                                                                 |
| Τάπος Γέννησι                                                                     | ns:                                                                                              |                                                                              |                                                    |                                   | E                        |                                  |                                    |                                                           |                                                                 |
| Αριθμός Δελτία                                                                    | ου Ταυτότητος                                                                                    |                                                                              | 1 1                                                | Τηλ:                              |                          |                                  |                                    |                                                           |                                                                 |
| Τόπος Κατοικία                                                                    | × L                                                                                              |                                                                              | Οδός:                                              | Δ/νση                             | Насктр.                  | Арів:                            | T                                  | K:                                                        |                                                                 |
| Αρ. Τηλεομοιο                                                                     | τύπου (Fax):                                                                                     |                                                                              |                                                    | Ταχυδ                             | popeliou                 |                                  |                                    |                                                           |                                                                 |
| Με ατομική μ<br>Ν. 1599/1986<br>ως κυβερν                                         | ου ευθύνη και γν<br>3, δηλώνω ότι:<br>ήτης του αλιει                                             | ωρίζοντας τις κυρώσι<br>ιτικού σκάφους                                       | εις <sup>(3)</sup> , που πι                        | ο (Επαι)                          | ι από τις δκ             | πάξεις της π                     | ap. 6 tou                          | άρθρο<br>(όνομα                                           | υ 22 του<br>α σκάφους                                           |
| Με ατομική μ<br>Ν. 1599/1986<br>ως κυβερν<br>και ΑΜΑ<br>με την ιδιότ<br>Η παρούσο | ου ευθύνη και γν<br>3, δηλώνω ότι:<br>ήτης του αλιει<br>Σ<br>ητα του εκπροσ<br>ι ισχύει μέχρι τη | ωρίζοντας τις κυρώσ<br>ιτικού σκάφους<br>επιξ<br>ιώπου.<br>ν ανάκλησή της».  | εις <sup>τοι</sup> , που π <sub>ί</sub><br>θυμώ χρ | ι (επαι)<br>χοβλέποντα<br>ήστης τ | κ από τις δκ<br>ου συσ   | ατάξεις της π                    | ар. 6 точ<br>е ВС                  | άρθρο<br>(όνομα<br>CD,<br>ονομα                           | υ 22 του<br>α σκάφους<br>να είνα<br>τεπώνυμο                    |
| Με ατομική μ<br>Ν. 1599/1986<br>ως κυβερν<br>και ΑΜΑ<br>με την ιδιότ<br>Η παρούσα | ου ευθύνη και γν<br>3, δηλώνω ότι:<br>ήτης του αλιει<br>Σ<br>ητα του εκπροσ<br>ι ισχύει μέχρι τη | ωρίζοντας τις κυρώσ<br>υτικού σκάφους<br>εττιέ<br>ιώπου.<br>ν ανάκλησή της». | εις <sup>(3)</sup> , που πι<br>θυμώ χρ             | ι (επαι)                          | ι από τις δια<br>ου συσ  | πάξεις της π<br>πήματος<br>Ημε   | ар. 6 точ<br>е В(<br>(             | άρθρο<br>(όνομα<br>CD,<br>ονομα                           | υ 22 του<br>α σκάφους<br>να είνα<br>τεττώνυμο<br>.20            |
| Με ατομική μ<br>Ν. 1599/1986<br>ως κυβερν<br>και ΑΜΑ<br>με την ιδιότ<br>Η παρούσο | ου ευθύνη και γν<br>3, δηλώνω ότι:<br>ήτης του αλιει<br>Σ<br>ητα του εκπροσ<br>ι ισχύει μέχρι τη | ωρίζοντας τις κυρώσ<br>ιτικού σκάφους<br>εττιέ<br>ώπου.<br>ν ανάκλησή της».  | εις <sup>(3)</sup> , που πι<br>θυμκύ χρ            | <br>χοβλέποντα<br>ήστης τ         | ι από τις δια<br>ου συσ  | πάξεις της π<br>πήματος<br>Ημε   | ар. 6 точ<br>е В(<br>(<br>хорлуйа: | άρθρο<br>(όνομα<br>CD,<br>ονομα                           | υ 22 του<br>α σκάφους<br>να είνα<br>τεπώνυμο<br>.20<br>- Η Δηλ. |
| Με ατομική μ<br>Ν. 1599/1986<br>ως κυβερν<br>και ΑΜΑ<br>με την ιδιότ<br>Η παρούσα | ου ευθύνη και γν<br>3, δηλώνω ότι:<br>ήτης του αλιει<br>Σ<br>ητα του εκπροσ<br>ι ισχύει μέχρι τη | ωρίζοντας τις κυρώσ<br>ιτικού σκάφους<br>επιί<br>ώπου.<br>ν ανάκλησή της».   | εις <sup>(3)</sup> , που π <sub>ι</sub><br>θυμώ χρ | οβλέποντα<br>ήστης τ              | ι από τις δια<br>του συσ | ατάξεις της π<br>πήματος<br>Ημερ | ар. 6 точ<br>е ВС<br>              | άρθρο<br>(όνομα<br>CD,<br>ονομα<br>Ο.<br>(Υτι<br>η αίτηση | υ 22 του<br>α σκάφους<br>να είνα<br>τεπώνυμο<br>                |

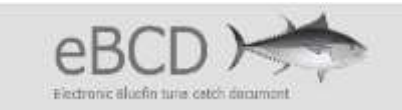

# Γ. ΕΚΠΡΟΣΩΠΟΣ ΕΜΠΟΡΙΚΗΣ ΕΠΙΧΕΙΡΗΣΗΣ

| Η ακρίβεια των                                                                       | στοιχείων που                                                                 | υποβάλλονται με                                            | αυτή τη δήλωσ<br>παρ. 4 Ν                                      | η μπος<br>. 1599        | ιεί να ελεγχ<br>/1986)                       | θεί με βάση             | το αρχι            | 30 0770                | w nacił                          | NECTION .                              | (abab                                              | ••                                                              |
|--------------------------------------------------------------------------------------|-------------------------------------------------------------------------------|------------------------------------------------------------|----------------------------------------------------------------|-------------------------|----------------------------------------------|-------------------------|--------------------|------------------------|----------------------------------|----------------------------------------|----------------------------------------------------|-----------------------------------------------------------------|
| ΠΡΟΣ <sup>(1)</sup> :                                                                | YNAAT - FE                                                                    | ΝΙΚΗ Δ/ΝΣΗ ΒΙΩ                                             | ειμης Ανιείας                                                  | - Δ/N                   | ΣΗ ΕΛΕΓΧΟ                                    |                         | ΚΩΝ ΔΙ             | PAETHF                 | ютнт                             | ΩN & I                                 | IPOĬ                                               | ονταν                                                           |
| Ο – Η Όνομα                                                                          |                                                                               |                                                            |                                                                |                         | Επώνυμο:                                     |                         |                    |                        | _                                |                                        |                                                    |                                                                 |
| Ονομα και Επών                                                                       | ουμο Πατέρα:                                                                  |                                                            |                                                                |                         |                                              | _                       |                    |                        |                                  |                                        | _                                                  |                                                                 |
| Ονομα και Επών                                                                       | νυμο Μητέρας                                                                  |                                                            |                                                                |                         | _                                            |                         |                    |                        |                                  |                                        |                                                    | -                                                               |
| Ημερομηνία γέν                                                                       | ოთე <b>ç</b> თ:                                                               |                                                            |                                                                |                         |                                              |                         |                    | -                      |                                  |                                        | _                                                  |                                                                 |
| Τόπος Γέννησης                                                                       |                                                                               |                                                            |                                                                | 200                     |                                              | -                       |                    |                        | _                                |                                        |                                                    | _                                                               |
| Αριθμός Δελτίου                                                                      | Τουτότητος:                                                                   |                                                            |                                                                | -                       | Τηλ:                                         |                         |                    |                        | _                                |                                        |                                                    |                                                                 |
| Τόπος Κατοικία                                                                       | . l,                                                                          |                                                            | 08                                                             | s;                      | Alvan                                        | Hierto                  | 1                  | φiθ:                   |                                  | TK:                                    | _                                                  |                                                                 |
|                                                                                      | mou /Favir                                                                    |                                                            |                                                                |                         | Toxuo<br>(Emai                               | ρομείου<br>):           |                    |                        | _                                |                                        | _                                                  |                                                                 |
| Με ατομική μα<br>Ν. 1599/1986,                                                       | ιυ ευθύνη και γ<br>δηλώνω όπ:                                                 | νωρίζοντας τις ι                                           | κυρώσεις <sup>(3)</sup> , π                                    | ου πρ                   | οβλέποντο                                    | α από τις δ             | διατάξει           | ς της π                | ap. 6 <sup>-</sup>               | του άρ                                 | θρου                                               | 22 TOU                                                          |
| Με ατομική μα<br>Ν. 1599/1986,<br>ως νόμιμος<br>με ΑΦΜ                               | υ ευθύνη και γ<br>δηλώνω όπ:<br>εκπρόσωπος                                    | νωρίζοντας τις ι<br>. της                                  | κυρώσεις <sup>(3)</sup> , π<br>επιθυμώ                         | ου πς                   | οβλέποντα<br>Ιστης 1                         | υαπότιςδ<br>ου συ       | διατάξει<br>ιστήμα | ς 1ης π<br>τος         | αρ. 6<br>. (επ<br>e              | rou άρ<br>ωνυμί<br>BCD,                | θρου<br>α επ<br>ι                                  | 22 του<br>ιχείρησ<br>/α εί                                      |
| Με ατομική μα<br>Ν. 1599/1986,<br>ως νόμιμος<br>με ΑΦΜ                               | υ ευθύνη και γ<br>δηλώνω ότι<br>εκπρόσωπος                                    | νωρίζοντας τις ι<br>της                                    | κυρώσεις <sup>(3)</sup> , π<br>επιθυμώ                         | ου πς<br>χρ/            | κοβλέποντα<br>Ιστης 1                        | υαπότιςδ<br>νου συ      | διατάξει<br>ιστήμα | ς της π<br>τος         | αρ. 6<br>. (επ<br>e              | rou άρ<br>ωνυμί<br>BCD,<br>. (ονα      | θρου<br>α επ<br>ν                                  | 22 του<br>ιχείρησ<br>να εί<br>επώνυμ                            |
| Με ατομική μα<br>Ν. 1599/1986,<br>ως νόμιμος<br>με ΑΦΜ<br>με την ιδιότη              | υ ευθύνη και γ<br>δηλώνω όπ<br>εκπρόσωπος<br>τα του εκπρο                     | νωρίζοντας τις ι<br>της<br>σώπου της εμ                    | κυρώσεις <sup>(8)</sup> , π<br>επιθυμώ<br>πορικής επι)         | (είρης                  | οβλέποντα<br>Ιστης 1<br>της.                 | απότιςδ<br>ου συ        | διατάξει<br>στήμα  | ς της π<br>τος         | αρ. 6<br>. (επ<br>e              | rou άρ<br>ωνυμί<br>BCD,<br>. (ονα      | θρου<br>α επ<br>ι                                  | 22 του<br>ιχείρησ<br>/α εί<br>επώνυμ                            |
| Με ατομική μα<br>Ν. 1599/1986,<br>ως νόμιμος<br>με ΑΦΜ<br>με την ιδιότη<br>Η παρούσα | υ ευθύνη και γ<br>δηλώνω ότι:<br>εκπρόσωπος<br>τα του εκπρο<br>ισχῦει μέχρι τ | νωρίζοντας τις ι<br>. της<br>                              | κυρώσεις <sup>(8)</sup> , π<br>επιθυμώ<br>πορικής επι)         | του πς<br>χρι           | κοβλέποντα<br>Ιστης 1<br>της.                | ຍαπότιςδ<br>ທ່ວນ ⊄ປ     | στήμα              | ς της π<br>τος         | αρ. 6 <sup>.</sup><br>. (επ<br>e | rou άρ<br>ωνυμί<br>BCD,<br>. (ove      | θρου<br>αεπ<br>ι                                   | 22 του<br>ιχείρησ<br>/α εί<br>επώνυμ                            |
| Με ατομική μα<br>Ν. 1599/1986,<br>ως νόμιμος<br>με ΑΦΜ<br>με την ιδιότη<br>Η παρούσα | υ ευθύνη και γ<br>δηλώνω ότι<br>εκπρόσωπος<br>τα του εκπρο<br>ισχύει μέχρι τ  | νωρίζοντας τις ι<br>της<br>ισώπου της εμ<br>ην ανάκλησή 1  | κυρώσεις <sup>(8)</sup> , π<br>επιθυμώ<br>πορικής επι)<br>ιης. | ου πε                   | ιοβλέποντα<br>Ιστης 1<br>της.                | ຍ από τις δ<br>່າວບ ອັນ | στήμα              | ς της π<br>τος<br>Ημει | αρ. 6 ·<br>. (επ<br>e            | rou άρ<br>ωνυμί<br>BCD,<br>. (ov:      | θρου<br>α επ<br>ν<br>ορματι                        | 22 του<br>ιχείρησ<br>/α εί<br>επώνυ,<br>20                      |
| Με ατομική μα<br>Ν. 1599/1986,<br>ως νόμιμος<br>με ΑΦΜ<br>με την ιδιότη<br>Η παρούσα | υ ευθύνη και γ<br>δηλώνω ότι<br>εκπρόσωπος<br>τα του εκπρο<br>ισχύει μέχρι τ  | νωρίζοντας τις ι<br>της<br>ισώπου της εμ<br>ην ανάκλησή 1  | κυρώσεις <sup>(3)</sup> , π<br>επιθυμώ<br>πορικής επιγ         | ου πς<br>χρί            | κοβλέποντα<br>Ιστης 1<br>της.                | ຍ από nς δ<br>າວບ ອະ    | στήμα              | ς της π<br>τος<br>Ημει | αρ. 6<br>. (επ<br>e              | rou άρ<br>ωνυμί<br>BCD,<br>. (ονα      | θρου<br>α επ<br>/<br>ν<br>ο-                       | 22 του<br>ιχείρησ<br>/α εί<br>επώνυμ<br>20<br>Η Δηλ.            |
| Με ατομική μα<br>Ν. 1599/1986,<br>ως νόμιμος<br>με ΑΦΜ<br>με την ιδιότη<br>Η παρούσα | υ ευθύνη και γ<br>δηλώνω ότι<br>εκπρόσωπος<br>τα του εκπρο<br>ισχύει μέχρι τ  | νωρίζοντας τις ι<br>. της<br>                              | κυρώσεις <sup>(8)</sup> , π<br>επιθυμώ<br>πορικής επι)<br>(ης. | ου πς                   | κοβλέποντα<br>Ιστης 1<br>της.                | ຍ από nç δ              | στήμα              | ς της π<br>τος<br>Ημει | αρ. 6<br>. (επ<br>e              | rou άρι<br>ωνυμί<br>BCD,<br>. (οντ     | θρου<br>α επ<br>ν<br>ν<br>ο –<br>(Υπου             | 22 του<br>ιχείρησ<br>να εί<br>επώνυ,<br>επώνυ,<br>κάν,<br>καφή) |
| Με ατομική μα<br>Ν. 1599/1986,<br>ως νόμιμος<br>με ΑΦΜ<br>με την ιδιότη<br>Η παρούσα | υ ευθύνη και γ<br>δηλώνω ότι<br>εκπρόσωπος<br>τα του εκπρο<br>ισχύει μέχρι τ  | νωρίζοντας τις ι<br>; της<br>σώπου της εμ<br>ην ανάκλησή 1 | αυρώσεις <sup>(3)</sup> , π<br>επιθυμώ<br>πορικής επι)<br>ιης. | του πς<br>χρή<br>(είρης | ιοβλέποντα<br>Ιστης 1<br>της.<br>εσία του δι | α από τις δ<br>του συ   | διατάξει<br>ιστήμα | ς της π<br>τος<br>Ημει | αρ. 6<br>. (επ<br>e<br>          | rou άρ<br>ωνυμί<br>BCD,<br>. (ονα<br>x | θρου<br>α επ<br>\<br>υ<br>ο<br>-<br>(Υποι<br>(Υποι | 22 του<br>ιχείρησ<br>/α εί<br>επώνυ,<br>20<br>Η Δηλ.<br>/paφή)  |